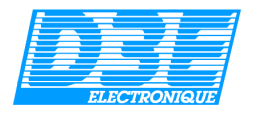

# D3E Electronique Solution ArpentGIS

Guide de l'utilisateur V3.5

## ArpentGIS

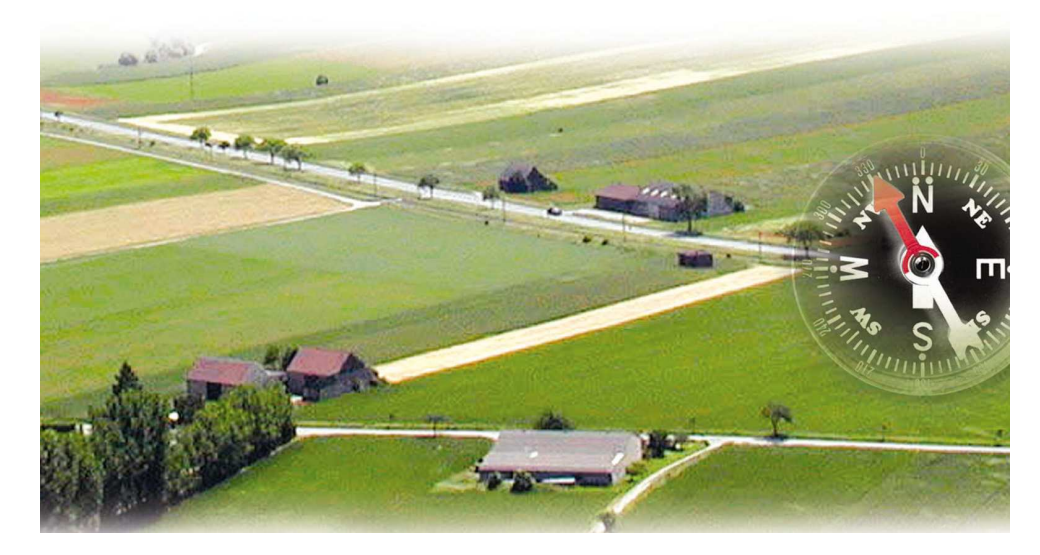

© D3E Electronique SA 2003-2007

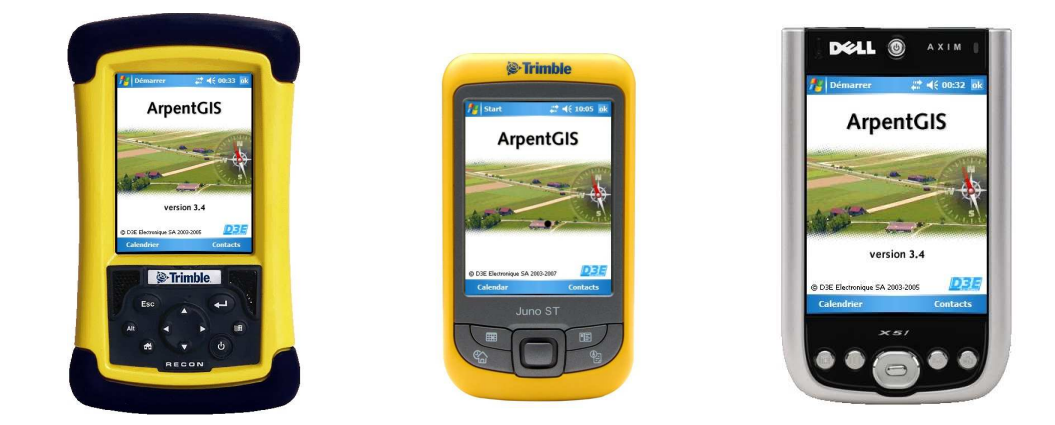

www.ArpentGIS.com support technique : support@arpentgis.com ou 08.92.68.10.57 (0,34€/min)

## SOMMAIRE :

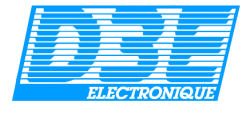

Page

| 1. Présentation de la solution ArpentGIS                               | 4  |
|------------------------------------------------------------------------|----|
| 2. Configuration requise                                               | 4  |
| 3. Installation des logiciels                                          |    |
| 3.1. Logiciel Microsoft <i>ActivSvnc</i>                               | 4  |
| 3.2. Logiciels ArpentGIS et ArpentGIS-PC                               | 5  |
| 4 Logiciel ArpentGIS                                                   | •  |
| 4.1. Introduction                                                      | 6  |
| 4.2. Menu Principal                                                    | 6  |
| 4.3. Configuration                                                     | 7  |
| 4.4. Ouvrir un Projet                                                  | 9  |
| 4.5. Créer un Projet                                                   | 10 |
| 4.6. Fenetre Projet                                                    | 11 |
| 4.7. Tellette Calle<br>4.7. I Utilisation de fonds Raster et Shapefile | 12 |
| 4.7.2. Fonction « Mesure de distance »                                 | 14 |
| 4.8. Créer un Objet (Acquisition manuelle)                             | 15 |
| 4.9. Fonction « Moyenne des Sommets »                                  | 17 |
| 4.10. Fonction Déport                                                  | 18 |
| 4.11. Navigation                                                       |    |
| 4.11.1. Saisie manuelle des coordonnées de la cible                    | 19 |
| 4.11.2. Sélection d'une cible depuis la carte                          | 20 |
| 5. Logiciel ArpentGIS-PC                                               |    |
| 5.1. Introduction                                                      | 21 |
| 5.2. Installation du logiciel                                          | 22 |
| 5.3.1 Configuration du logiciel                                        | 22 |
| 5.3.2 Gestion de fichiers                                              | 23 |
| 5.3.3. Import de données                                               | 25 |
| 5.3.4. Export et mise à jour de données                                | 27 |
| 5.3.5. Déplacer un objet                                               | 28 |
| 5.3.6. Transfert de données                                            | 29 |
| 5.3.7. Effacer des points                                              | 30 |
| 5.3.8. Déplacer des points                                             | 31 |
| 5.3.9. Apercu et impression                                            | 32 |
| 5.4 Menu Carte                                                         |    |
| 5.4.1. Gestion de l'affichage et de l'échelle                          | 34 |
| (zoom avant, zoom arrière, zoom étendu)                                | -  |
| 5.4.2. Digitalisation d'objets                                         | 35 |
| 5.4.3. Exporter l'image (Raster) vers le Pocket PC                     | 36 |

## SOMMAIRE :

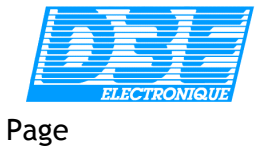

|    | 5.5. Utilitaires                                              |    |
|----|---------------------------------------------------------------|----|
|    | 5.5.1. Convertir Raster pour Pocket PC                        | 37 |
|    | 5.5.2. Calage d'une image Raster                              | 39 |
|    | 5.5.3. Editeur de dictionnaire d'attributs                    | 40 |
|    | 5.5.4. Analyse trajets et enregistrements AGI                 | 41 |
|    | 5.6. Fenêtre Données/Thèmes<br>5.7. Correction différentielle | 42 |
|    | 5.7.1. Paramétrages du logiciel Trimble Pathfinder Office     | 45 |
|    | 5.7.2. Correction différentielle dans ArpentGIS-PC            | 49 |
| 7. | Questions fréquemment posées (FAQ)                            | 50 |
|    | Annexe : Principes de fonctionnement du système GPS           | 51 |

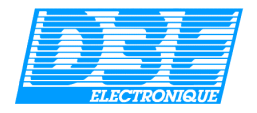

#### 1. Présentation de la solution ArpentGIS

La solution complète *ArpentGIS* se compose de deux logiciels (NB. ces logiciels peuvent être vendus séparément) : *ArpentGIS* et *ArpentGIS-PC*.

Pour pouvoir fonctionner, le logiciel terrain *ArpentGIS* nécessite un Pocket PC (terminal de saisie sous environnement *Windows Mobile 5*) associé à un récepteur GPS compatible NMEA ou *Trimble TSIP*.

#### 2. Configuration requise :

#### Logiciel ArpentGIS:

Pocket PC sous environnement Windows Mobile 2002 ou superieur.

#### Logiciel ArpentGIS-PC:

**PC sous Windows 2000(SR2), XP ou Vista** équipé d'un processeur à 1 GHz ou supérieur, 512 Mo de RAM, 1 Go d'espace disponible sur le disque dur, moniteur SVGA (800x600).

Macintosh sous Mac OS X 10.4.8 et supérieur (nb : certaines fonctions peuvent ne pas être disponibles sur cette version : plus d'informations sur <u>http://www.d3e.fr/gps\_arpentgismac.php</u>).

Pour la récupération des données, le logiciel *Microsoft ActiveSync* doit être installé sur votre PC (cet utilitaire est livré avec votre Pocket PC, il n'est pas nécessaire pour les utilisateurs de *Windows Vista*). Pour le traitement différentiel des données, le logiciel *Trimble Pathfinder Office version 4* est nécessaire (logiciel pour PC sous *Windows 2000, XP* ou *Vista* proposé en option).

Le matériel suivant est recommandé pour l'utilisation du système ArpentGIS :

**Pocket PC** : Dell Axim X51, Trimble Recon, Trimble GeoExplorer, Trimble Juno **Récepteur GPS** : Globalsat BC-337, Trimble Pathfinder XC, Trimble GeoExplorer, Trimble Pro XR ou Pathfinder Power, Trimble Juno

#### 3. Installation des logiciels :

Avant de pouvoir utiliser le système **ArpentGIS**, il est nécessaire d'installer les logiciels suivants et de contrôler le bon fonctionnement de l'ensemble.

#### 3.1. Logiciel Microsoft *ActiveSync*

Le logiciel *ActiveSync* édité par Microsoft est nécessaire à l'établissement d'une connexion entre un ordinateur PC et votre Pocket PC, afin de transférer des données de l'un à l'autre ou d'installer un logiciel sur votre Pocket PC.

Pour installer ce logiciel sur votre ordinateur, il vous suffit insérer le CD-Rom contenant le logiciel MicroSoft **ActiveSync** livré avec votre Pocket PC dans le lecteur de CD-Rom de votre ordinateur, et de suivre la procédure étape par étape. NB : cette installation ne concerne pas les utilisateurs de *Windows Vista, pour les utilisateurs sous Mac OS* 

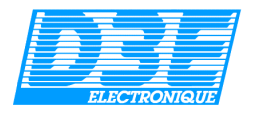

## 3.2. Logiciels ArpentGIS et ArpentGIS-PC

L'installation du logiciel *ArpentGIS* impose que le logiciel *Microsoft ActiveSync* soit correctement installé et la connexion établie entre votre ordinateur et votre Pocket PC.

Avant toute installation, nous vous conseillons de vérifier sur le site internet *www.arpentgis.com* si des mises à jour sont disponibles.

Pour télécharger depuis internet la dernière version des logiciels *ArpentGIS* et *ArpentGIS-PC*, vous devez posséder un code d'accès. Pour obtenir ce code vous devez avoir un contrat de mise à jour en cours (contactez notre service commercial si vous n'en possédez pas).

Afin de recevoir un email à chaque sortie d'une nouvelle version des logiciels ArpentGIS et ArpentGIS-PC, inscrivez vous à notre newsletter ArpentGIS à cette adresse : <u>http://www.d3e.fr/gps\_majarpentgis.php</u>

#### Installation du logiciel ArpentGIS :

<u>Remarque</u> : cette étape ne sera à exécuter qu'une fois, pour peu que vous preniez soin de contrôler le bon état de la pile de sauvegarde de votre Pocket PC.

Depuis l'Explorateur Windows, lancez le fichier exécutable « ArpentGIS.exe » pour installer le logiciel **ArpentGIS** sur le Pocket PC.

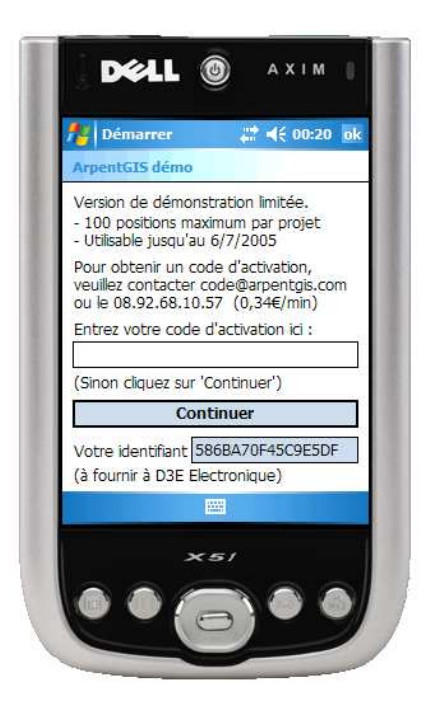

C Lorsque l'utilisateur clique pour la première fois sur l'icône ArpentGIS du *Menu Démarrer*, la fenêtre d'accueil « ArpentGIS démo » apparaît.

Cette fenêtre vous permet d'utiliser le logiciel **ArpentGIS** en version limitée si vous ne vous enregistrez pas. Dans ce cas, cliquez sur « Continuer » et le logiciel sera lancé avec les limitations du mode démo.

Pour vous enregistrer définitivement (*NB* :*cette opération n'est à effectuer qu'une seule fois*), vous devez contacter D3E Electronique par email à l'adresse suivante : <u>code@arpentgis.com</u>, en cas de problème vous pouvez également nous contacter par téléphone au 08.92.68.10.57 (0,34€/min) du lundi au vendredi, de 8H à 17H.

Vous devrez nous communiquer les éléments suivants pour que nous puissions vous communiquer votre code d'activation :

- le nom et adresse de votre société
- la référence de votre commande
- votre nom et numéro de téléphone ou email
- l'identifiant affiché à l'écran de votre Pocket PC
- le numéro de série indiqué sur la face arrière du boîtier CDRom ArpentGIS

Une fois ce code obtenu, notez le et entrez le pour valider définitivement votre enregistrement.

<u>Attention</u> : conservez ce code car il sera nécessaire pour l'installation du logiciel **ArpentGIS PC**. Après validation, cet écran s'efface pour laisser place au *Menu Principal*.

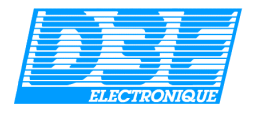

#### 4. Logiciel ArpentGIS :

#### 4.1. Introduction :

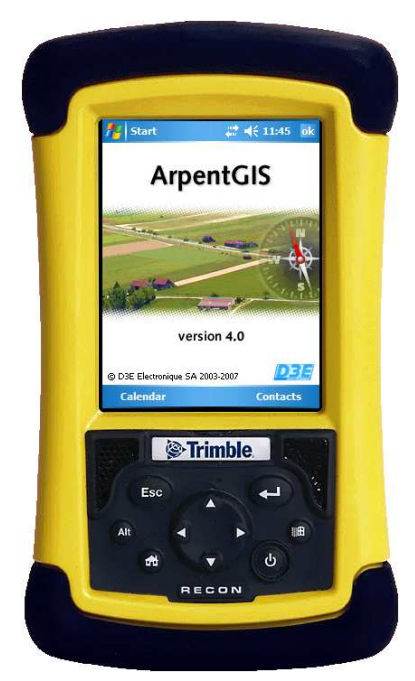

Le logiciel **ArpentGIS** est un logiciel de saisie pour travaux de cartographie, arpentage et renseignement de bases de données géographiques. Il fonctionne sous environnement Windows Mobile 5.

C Lorsque l'utilisateur clique sur l'icône ArpentGIS du Menu Démarrer, la fenêtre d'accueil apparaît immédiatement (NB : si aucun code d'enregistrement n'a été saisi, vous accédez d'abord à la fenêtre « ArpentGIS démo » voir section 4.2)

Cette fenêtre d'accueil s'efface après quelques secondes, pour laisser place au *Menu Principal*.

Avant de commencer vos travaux de cartographie, nous vous conseillons d'attendre quelques instants l'initialisation complète de votre carte GPS.

#### 4.2. Menu Principal :

La connexion avec le récepteur GPS s'initialise en tâche de fond. Si la communication avec le GPS s'établit, elle durera tout le temps d'utilisation du programme.

Si aucune communication avec le GPS ne s'établit, le programme affiche un message pour avertir l'utilisateur, et propose à l'utilisateur de se rendre au *Menu Configuration* pour modifier les paramètres de la connexion GPS (choix du port de communication, vitesse de communication...voir chapitre suivant).

Le programme peut être utilisé indépendamment du GPS, pour ouvrir un Projet existant, consulter les informations relatives aux Objets cartographiés (surfaces, périmètres, attributs...) et leur représentation graphique sous forme de carte, ainsi que pour exporter les Objets de ce Projet au format Shapefile.

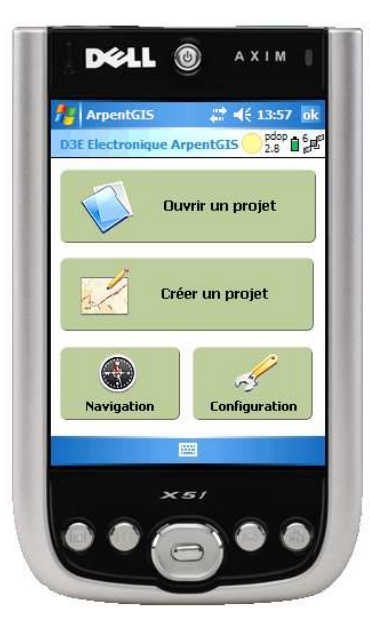

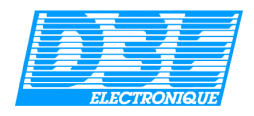

## 4.3. Configuration :

Le menu de Configuration se compose de quatre onglets : GPS, GPS2, Unités et Options

#### **Onglet GPS:**

• Choix du Port COM du GPS (1 à 10)

Sélectionnez le port série sur lequel le récepteur GPS est connecté Exemples avec une carte GPS Compact Flash : Dell Axim X51 : COM4 / Dell Axim X5 : COM5

Trimble Recon: COM2 – 4800

- Choix de la vitesse de connexion au GPS en bauds (1200, 2400, 4800, 9600, 19200, 38400, 57600, 115200) : 4800 par défaut.
- Choix du PDOP maximum (qualité de géométrie des satellites)
- Choix de la vitesse d'enregistrement (intervalle de temps entre deux positions, exprimé en seconde)

• "Différentiel seulement" :n'autorise que l'enregistrement de positions corrigées en mode différentiel temps réel / « autonome seulement » n'autorise que l'enregistrement des positions non différentielles. « autonome ou différentiel » n'applique aucun filtre

| onfiguration - | ArpentGIS                          | 17.50 1 |
|----------------|------------------------------------|---------|
| Port Com:      | COM4:                              | •       |
| Bauds:         | 4800                               | •       |
| PDOP Max:      | 8                                  | T       |
| Vit. enreg.:   | 1                                  | •       |
| DGPS: autono   | ome ou différent<br>Jnités Options | iel 🔻   |
| OK             | Anni                               | uler    |
|                |                                    |         |
|                | X5/                                |         |

#### Onglet GPS2 :

|     | / Start # 4€ 11:54 ok          |
|-----|--------------------------------|
|     | Configuration - ArpentGIS      |
|     | Carte GPS utilisée:            |
|     | GPS Trimble (SSF)              |
|     | Holux GM270<br>GlobalSat BC337 |
|     | GPS Trimble (SSF)              |
|     | Configuration Trimble          |
|     | GPS GPS2 Unités Options        |
|     |                                |
|     |                                |
|     |                                |
| l ( | Trimble                        |
|     | S II III DIE                   |
|     | Esc                            |
|     |                                |
|     |                                |
|     |                                |

- Carte GPS utilisée : choisissez dans la liste le récepteur GPS que vous utilisez. En cas de doute utilisez « GPS standard NMEA ».
- En fonction du récepteur GPS sélectionné, des fonctions supplémentaires sont proposées :

<u>Réinitialisation du GPS</u> : cliquez sur ce bouton pour réinitialiser en cas de besoin votre récepteur GPS

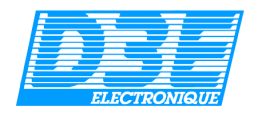

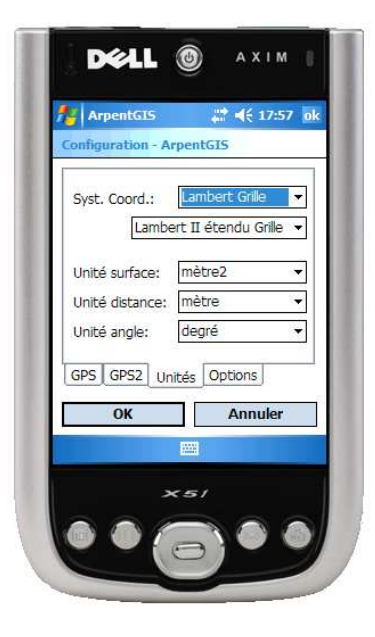

#### **Onglet Unités :**

 Choix du système de coordonnées (Lat/long WGS-84, Lambert I, Lambert II, Lambert II étendu, Lambert III, Lambert IV, Lambert IV carto, Lambert 93, UTM)

• Choix des unités :

Surface: m<sup>2</sup>, hectare, acre, pieds<sup>2</sup>. Distances: mètre, kilomètre, pieds, yard, mile. Angles: degré, radian, grade.

NB : depuis la version 3, ArpentGIS et ArpentGIS-PC intègrent la grille de transformation précise Lambert de l'IGN. Cette grille améliore très nettement la précision des levés dans le système Lambert. Pour en bénéficier choisissez le Lambert « Grille » dans la liste.

#### **Onglet Options :**

- •Hauteur d'antenne : soustrait la valeur entrée au calcul de l'altitude
- •Export automatique du contenu d'un Projet au format Shapefile à la fermeture du Projet
- •Export 2D/3D : pour des raisons de compatibilité nous vous conseillons d'utiliser le mode 2D par défaut
- •Stockage : au choix, stockage des données dans la mémoire principale du PDA ou sur une carte mémoire
- •Choix de la langue de l'interface

La touche OK sauvegarde les modifications et retourne à la fenêtre précédente.

La touche Annuler retourne à la fenêtre précédente (qui peut être la fenêtre Carte ou Projet...)

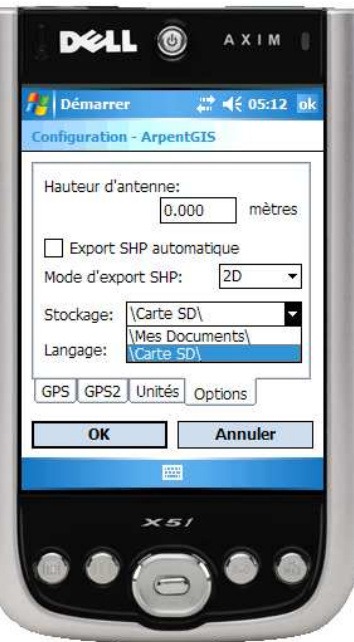

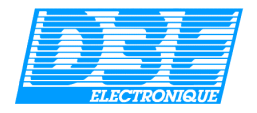

## 4.4. Ouvrir un Projet :

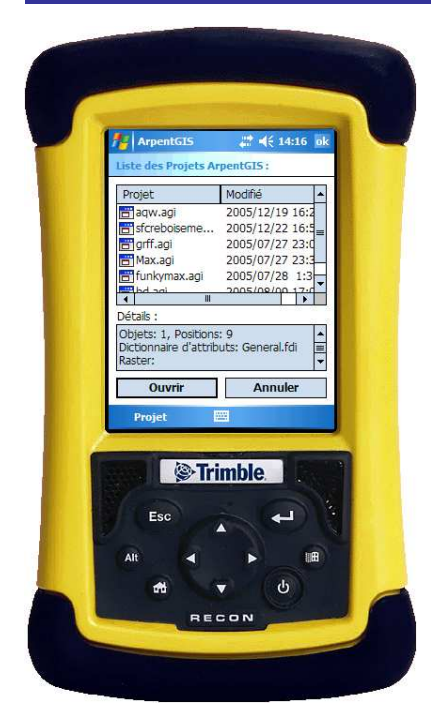

#### Les Projets sont stockés dans le répertoire

My Documents\ArpentGIS\Projects\ du PDA. Il est également possible d'utiliser une carte mémoire pour y stocker les projets et les données associées (voir *Configuration /* onglet *Options*).

Dans le cas de l'utilisation d'une carte mémoire, ArpentGIS crée automatiquement les différents répertoires dont il a besoin à la racine de la carte. Il est dans ce cas nécessaire de copier le dictionnaire d'attribut que vous souhaitez utiliser dans le répertoire \ArpentGIS\Attributes\ de la carte mémoire.

Pour information, lorsque la mémoire interne est utilisée, les fichiers nécessaires à l'utilisation du logiciel ArpentGIS sont situés dans les répertoires suivants :

- Les dictionnaires d'attributs : \My Documents\ArpentGIS\Attributes\.
- Les fichiers exportés au format Shapefile :
- \My Documents\ArpentGIS\Shapefile\.
- Les arrière-plans : \My Documents\ArpentGIS\Raster\.

Lorsque l'utilisateur sélectionne un Projet dans la liste, les informations relatives à ce projet sont affichées dans le champ « Détails ». Les informations sont :

- La date de création du Projet
- Le nombre d'Objets présents et nombre de positions
- Le nom du Dictionnaire d'attribut associé
- Les informations relatives au Dictionnaire d'attributs.

Bien évidemment, il n'est possible d'ouvrir que des Projets existants.

Il est possible pour l'utilisateur d'effacer un Projet en exécutant la fonction *Projet/Supprimer Projet*, située en bas à gauche de l'écran. Par sécurité, un message d'avertissement demande à l'utilisateur de valider l'effacement du Projet sélectionné. Cette commande est irréversible.

La touche *Ouvrir* charge le Projet sélectionné en mémoire, et conduit l'utilisateur à la fenêtre Projet. Un message d'avertissement s'affiche si aucun Projet n'est sélectionné dans la liste.

La touche Annuler reconduit l'utilisateur au Menu Principal.

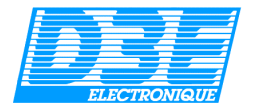

## 4.5. Créer un Projet :

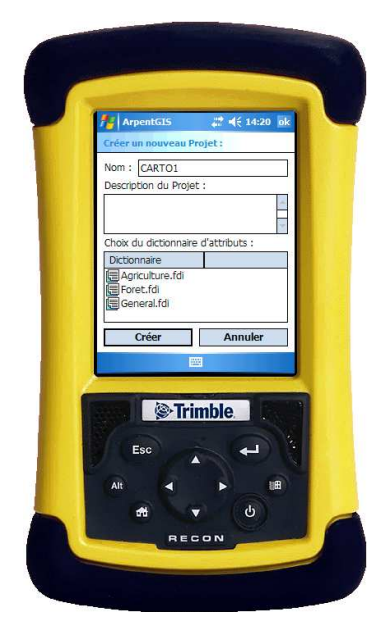

L'utilisateur saisit un nom de Projet (les espaces et les accents sont admis, mais pas les caractères spéciaux tels que '\' ou '/'). Lorsque le curseur clignote dans le champ « Nom », le clavier virtuel s'affiche automatiquement.

L'utilisateur peut saisir des informations concernant le Projet dans le champ « Description » (limité à 255 caractères). Lorsque le curseur clignote dans le champ « Description », le clavier virtuel s'affiche automatiquement.

Les Dictionnaires d'Attributs disponibles sont affichés dans une liste déroulante.

Les Dictionnaires d'Attributs sont des fichiers Texte stockés dans le répertoire \My Documents\ArpentGIS\Attributes\ ou sur la carte mémoire dans le répertoire ArpentGIS\Attributes\.

<u>Remarque</u> : plusieurs modèles de Dictionnaires d'Attributs sont disponibles par défaut. Ils peuvent être modifiés par l'utilisateur ou complétés par d'autres Dictionnaires d'Attributs avec l'éditeur de dictionnaires d'attributs du logiciel ArpentGIS-PC.

La touche *Créer* crée un Projet en mémoire, et affiche la fenêtre Projet (chapitre 4). Vérifiez que le champ « Nom » ne soit pas vide. S'il l'est, un message d'avertissement s'affichera. Le champ « Description » peut être vide, et aucun Dictionnaire d'Attributs n'être présent (des Objet « basiques » Point, Ligne et Surface seront alors disponibles par défaut).

La touche Annuler reconduit l'utilisateur au Menu Principal.

<u>Remarque</u> : un Projet n'est pas limité par un nombre d'Objets, mais par la capacité mémoire disponible. Pour cela, veillez à transférer régulièrement vos donnés sur votre ordinateur – et vous créer une copie de sauvegarde si nécessaire – et nettoyer la mémoire de votre Pocket PC...

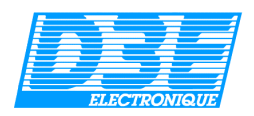

## 4.6. Fenêtre Projet :

Il s'agit d'une des fenêtres principales, avec la fenêtre Carte.

Le nom du Projet apparaît dans le bandeau supérieur.

La liste de ces Objets enregistrés s'affiche au centre de l'écran. Pour chaque Objet, les informations suivantes sont affichées :

- Nom de l'Objet
- Les coordonnées pour les Points et le nombre de positions moyennées.
- Surface, Périmètre, incertitude absolue et relative pour un objet Surface, longueur pour une Ligne.

La touche *Créer un Objet* permet à l'utilisateur d'ajouter un nouvel Objet au Projet (cf § 5.7.).

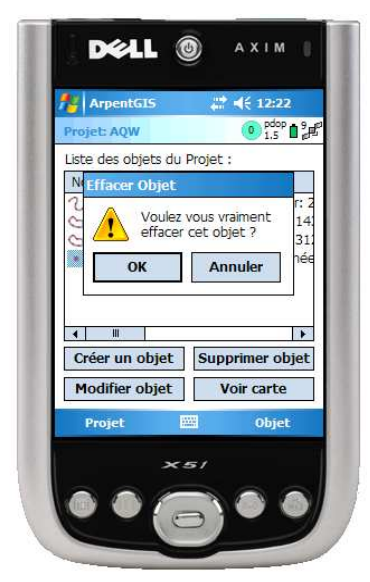

| Liste des objets o | du Projet : |              |
|--------------------|-------------|--------------|
| Nom                | Objet       | Info         |
| 2 trottoir 1       | trottoir    | Longueur: 2  |
| 😋 rond point 2     | rond        | Surface: 14  |
| 😋 terre-plein 3    | terre       | Surface: 312 |
| Iampadaire 4       | lampa       | Coordonnée   |
| Créer un obje      | Supp        | orimer objet |
| Modifier objet     | t V         | oir carte    |
| Projet             | -           | Objet        |
|                    |             |              |

1000

La touche *Effacer Objet* l'efface de la liste, après avoir demandé confirmation.

La touche *Modifier Objet* conduit l'utilisateur à une fenêtre semblable à *Créer Objet* ; l'utilisateur peut alors afficher les propriétés de l'Objet et les modifier, mais aussi *Continuer* l'enregistrement de positions GPS (c'est-àdire ajouter de nouvelles positions à la suite des anciennes). Un double-clic sur l'Objet en question aurait eu le même résultat.

La touche Voir Carte conduit l'utilisateur à la fenêtre Carte (cf § 5.6.).

C'est dans cette fenêtre Projet qu'apparaît en bas à gauche le menu déroulant *Projet*, dans lequel l'utilisateur peut entre autres choses exporter son Projet au format Shapefile ou se rendre dans le menu *Configuration*.

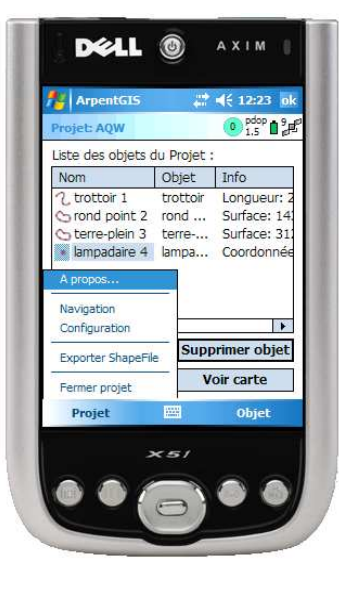

A côté de ce menu déroulant Projet se trouve le menu déroulant Objet, dans lequel il est possible d'activer des fonctions de *Tri* (par Nom ou par Type), de *Filtre* ou de *Définition d'une cible* pour la fonction *Navigation* 

| Projet: AQW                   | dest.          |                            |
|-------------------------------|----------------|----------------------------|
| Liste des objets              | du Projet :    |                            |
| Nom                           | Objet          | Info                       |
| terre-plein 3     ampadaire 4 | terre<br>lampa | Surface: 31:<br>Coordonnée |
| Projet                        |                | Objet                      |
|                               |                |                            |

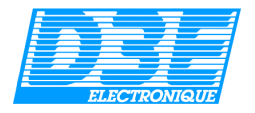

#### 4.7. Fenêtre Carte :

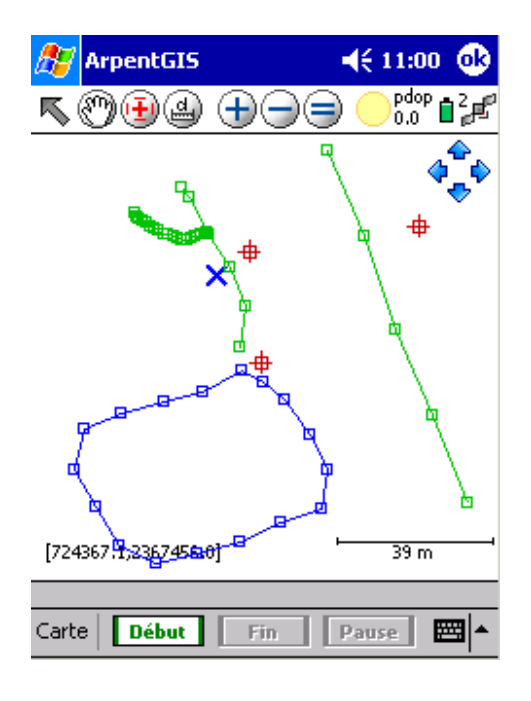

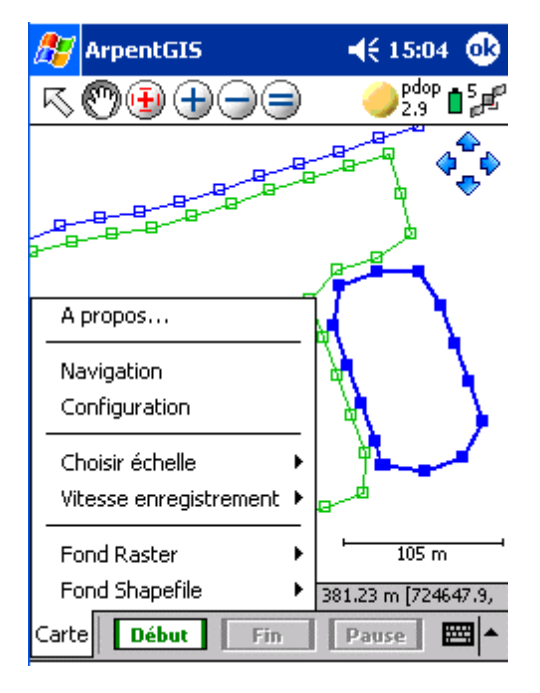

Tous les Objets sont affichés dans la grande zone centrale, avec possibilité d'afficher un arrière-plan vecteur (Shapefile) et/ou raster (JPEG, PNG). *Remarque : Le logiciel associé* **ArpentGIS-PC** permet de convertir rapidement des images au format TIF en JPEG.

L'utilisateur peut sélectionner un Objet avec son stylet. S'affichent alors ses surface, périmètre, longueur ou coordonnées...

L'échelle apparaît à l'écran, en bas à droite, et le Nord géographique se trouve en haut de l'écran.

Lorsqu'un Objet est en cours d'enregistrement, le nombre de positions composant l'Objet s'incrémente en haut à droite de l'écran, à côté de la valeur du PDOP. L'intervalle d'enregistrement est celui qui a été défini par l'utilisateur (dans le menu *Configuration* ou dans le menu déroulant *Carte/Vitesse d'enregistrement* en bas à gauche).

NB : nous vous conseillons d'utiliser un pas d'enregistrement compris entre 2 et 5 secondes suivant les objets cartographiés.

Pendant l'enregistrement d'un Objet, les touches **Fin** et **Pause** sont affichées en bas de l'écran. Elles permettent à l'utilisateur de clore un Objet ou de suspendre l'enregistrement de positions à tout moment. Lorsque la touche **Fin** est utilisée, le nouvel Objet est ajouté à la liste des Objets présent dans le Projet. Lorsque la touche **Pause** est utilisée, l'enregistrement des positions est suspendu, et le symbole **II** remplace le nombre de positions collectées.

Lorsque l'utilisateur clique sur la carte ailleurs que sur un Objet, les coordonnées du point s'affichent en bas de la fenêtre.

Une barre à outils est affichée en haut à gauche de l'écran :

- Fonction Sélectionner
- Fonctions Zoom Avant, Zoom Arrière, Zoom Etendu
- Fonction *Centrer* (la carte se centre là où clique l'utilisateur) et fonction *Déplacer*
- Fonction Mesure de distance
- Les flèches assurent un déplacement vers le haut, bas, gauche, droite

Le menu déroulant *Carte*, en bas à droite, permet de choisir quel arrière-plan afficher (image Raster et/ou Shapefile), choisir l'échelle, modifier la vitesse d'enregistrement, etc...

Une fois l'enregistrement ou la consultation d'informations terminés, la touche *OK* en haut à droite de l'écran permet à l'utilisateur de retrouver la fenêtre Projet.

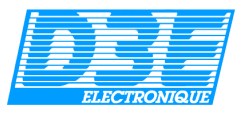

## 4.7.1. Utilisation de fonds Raster et Shapefile :

ArpentGIS vous permet d'utiliser un arrière-plan vecteur au format Shapefile. Cet arrière plan est ouvert en mode « consultation », c'est à dire qu'il n'est pas possible de modifier les données de ce fichier.

Pour utiliser un arrière plan Shapefile (fichier SHP), procédez de la façon suivante :

- > Créez un répertoire dans la mémoire principale du Pocket PC ou sur la carte mémoire SD.
- Placez dans ce répertoire l'ensemble des fichiers SHP que vous souhaitez visualiser sur le terrain.
- Dans le menu configuration d'ArpentGIS, vérifiez que le système de coordonnées correspond bien à celui utilisé par les fichiers à ouvrir.
- Depuis la fenêtre « Carte » d'ArpentGIS, cliquez sur « Carte » puis « Fond Shapefile » et enfin « Choisir fond Shapefile » comme indiqué ci-dessous :

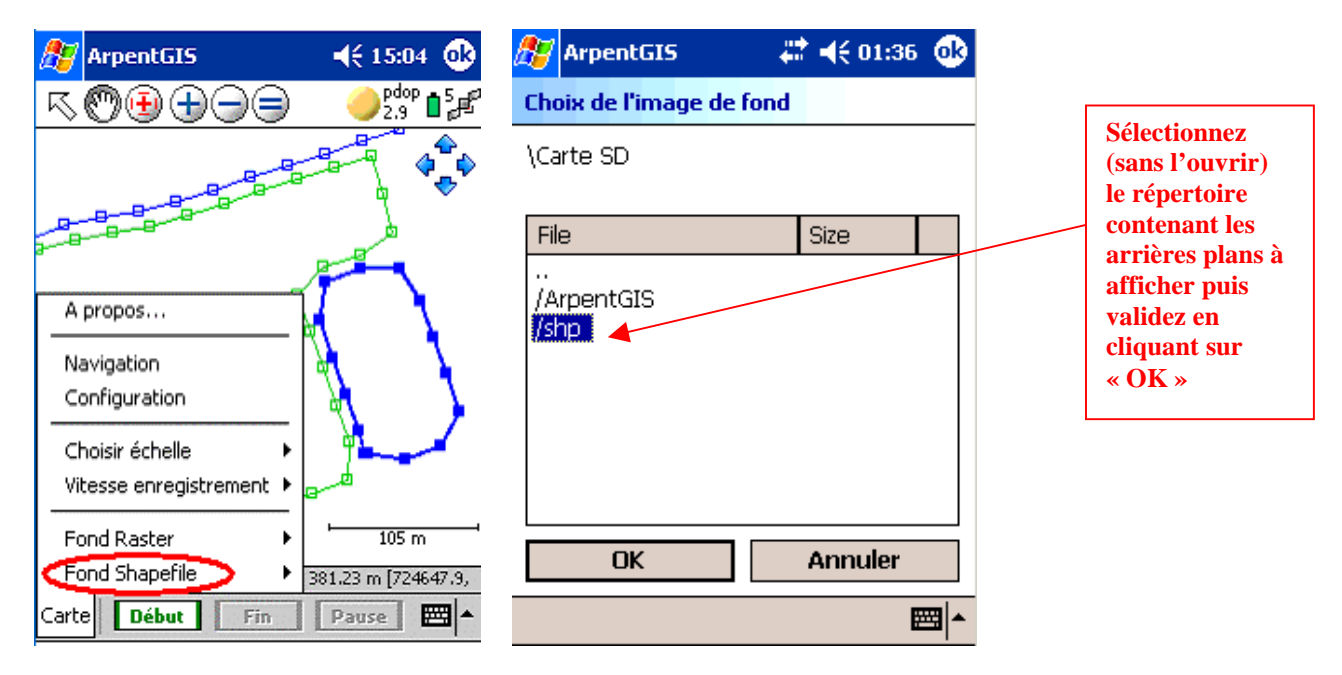

L'ensemble des fichiers contenus dans le répertoire est alors ouvert en arrière-plan.

Afin d'optimiser la rapidité de l'affichage, une réduction du nombre de points affichés est automatiquement faite par ArpentGIS. Cette réduction peut parfois provoquer une déformation de l'aspect général de l'arrière plan.

Pour obtenir un affichage plus précis, il suffit d'utiliser l'outil de zoom (1). Le nombre de points pour un même objet est alors augmenté et l'affichage de l'arrière-plan plus précis.

ArpentGIS vous permet également d'utiliser un arrière-plan raster (image JPEG géoréférencée). En cas de besoin, le logiciel *ArpentGIS-PC* permet de convertir rapidement des images du format TIF en JPEG ainsi que de géoréférencer vos propres images scannées. Ce fichier image doit être transféré sur le Pocket PC accompagné de son fichier de calage, il pourra être utilisé en même temps que le fichier d'arrière plan Shapefile.

Après avoir vérifié que le système de coordonnées utilisé par ArpentGIS correspond bien au système de coordonnées utilisé par l'image à afficher, depuis la fenêtre Carte allez dans le menu « Carte » « Fond Raster » « Choisir fond Raster ». Il suffit alors de sélectionner le fichier à ouvrir et de cliquez sur l'outil « zoom égal » ) pour afficher l'image.

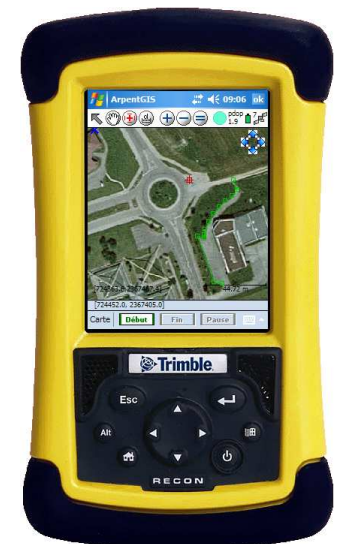

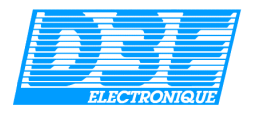

#### 4.7.2. Fonction Mesure de distance :

Cette fonction vous permet de mesurer des distances directement depuis la fenêtre Carte.

Pour y accéder il suffit de cliquer sur l'icône 🚇 accessible depuis la barre d'outil affichée en haut à gauche de l'écran.

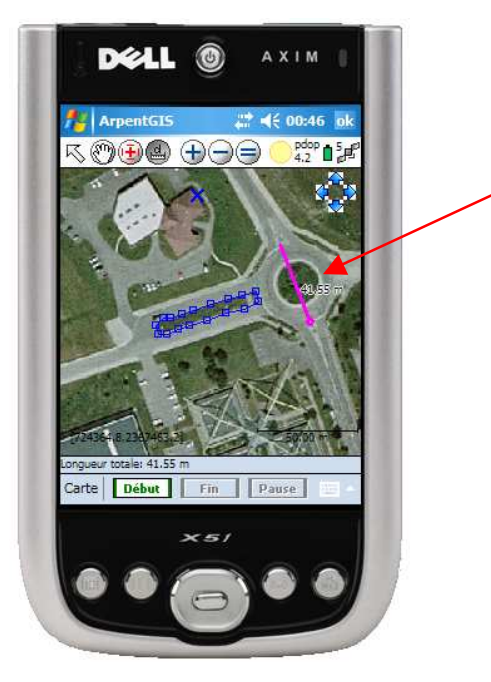

Fonction mesure de distance de la fenêtre Carte

Par exemple pour calculer la distance entre les deux points affichés sur la carte, il suffit de sélectionner l'outil « mesure de distance » depuis la barre d'outil en haut à gauche. Cliquez alors avec le stylet sur le premier point, puis sur le deuxième... La distance séparant les deux points est représentée par un segment rose et la valeur de la distance est indiquée à la

droite de ce segment.

En cliquant sur un troisième point, la distance séparant les deux derniers points est indiquée.

La longueur totale de la mesure est indiquée en bas de la fenêtre Carte.

Pour quitter le mode « mesure de distance », cliquez sur l'icône

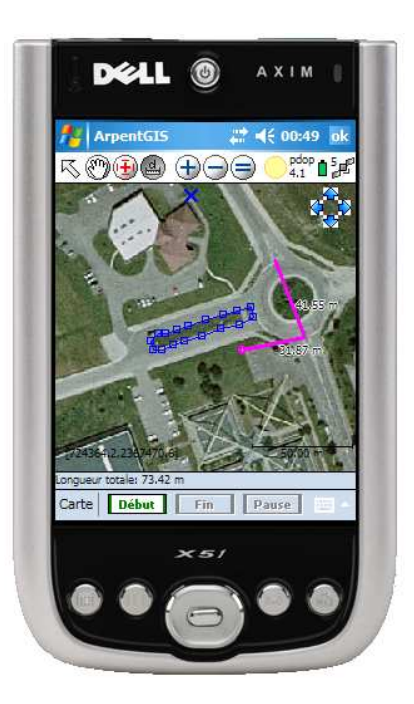

La longueur totale de la mesure est indiquée en bas de l'écran

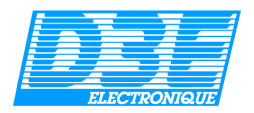

## 4.8. Créer un Objet : Acquisition manuelle

*Lorsque la touche Créer* un Objet est sélectionnée par l'utilisateur dans la fenêtre Projet, une liste d'Objets correspondant au Dictionnaire d'Attributs associé au Projet s'affiche à l'écran.

Le nom et le type de chaque Objet sont spécifiés. Un symbole permet de distinguer les Objets Point, Ligne et Surface.

En cochant la case « **Acquisition manuelle** », l'enregistrement de l'objet sélectionné se fera non pas en utilisant la position GPS courante mais en cliquant dans la fenêtre carte. Il est ainsi possible de digitaliser manuellement un objet point, ligne ou surface.

NB : Cette fonction peut s'avérer très utile lors de l'utilisation d'un arrière plan (vecteur ou raster), lorsqu'il est impossible d'observer les satellites GPS dans de bonnes conditions ou lorsqu'un objet à cartographier est inaccessible. Il est ainsi possible de « dessiner » sur la carte des objets sans avoir à s'y rendre physiquement

|           | entG15         | <i>₩</i> •€ : | 10:57 ok |     |
|-----------|----------------|---------------|----------|-----|
| Objets d  | u dictionnaire | d'attribut    | ç .      |     |
| Nom       | Type           |               |          |     |
| C parce   | elle Surfac    | e             |          |     |
| ⊙ rond    | point Surfac   | e             |          |     |
| terre     | -plein Surfac  | e             | Ш        |     |
| 2. Ligne  | Liane          |               | =        | 1.1 |
| 🕒 Surfa   | ce Surfac      | e             | -        |     |
|           |                |               |          |     |
|           | 1              |               |          |     |
|           |                |               |          |     |
|           | © Trin         | ıble.         |          |     |
|           | Trin           | ıble.         |          |     |
| (Es       | © Trin         | ıble.         |          |     |
| Es<br>Alt | © Trin         | nble          |          |     |
| AR        |                | ible.         |          |     |

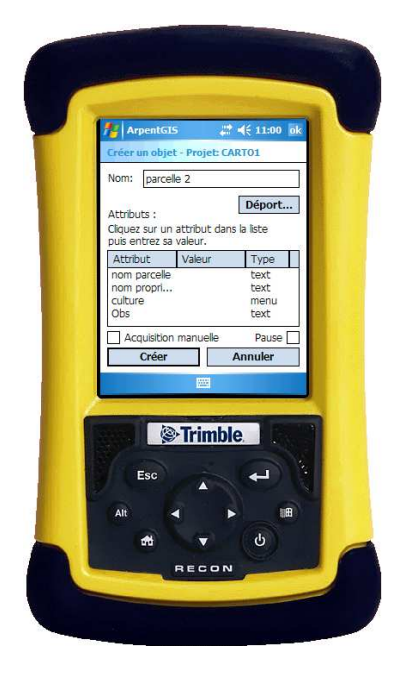

En cochant la case « **Pause** », l'enregistrement de l'objet sélectionné ne démarrera pas immédiatement après avoir cliqué sur OK. Il sera nécessaire de décocher la case « Pause » pour lancer l'enregistrement.

En cochant la case « **Acquisition manuelle** », l'enregistrement de l'objet sélectionné ne se fera pas à partir des données fournies par le GPS mais par les clics de l'utilisateur dans la fenêtre carte (digitalisation).

C Lorsque l'utilisateur sélectionne un type d'Objet et clique sur *OK*, une seconde fenêtre s'affiche :

L'utilisateur saisit le nom de l'Objet (les espaces et les accents sont autorisés). Un nom par défaut est proposé, entièrement modifiable : il peut faciliter une consultation ultérieure...

La touche *Déport* permet de saisir une valeur de décalage pour les Lignes ou les Surfaces, en indiquant la direction (Gauche ou Droite), et la distance en mètre.

Lorsque l'utilisateur clique sur un attribut, une fenêtre s'affiche pour lui permettre de saisir une valeur.

Les attributs ont chacun leur type, défini par l'utilisateur dans le Dictionnaire d'attributs :

- Champ alphanumérique,
- Champ numérique,
- Menu déroulant,
- Champ date
- Choix booléen.

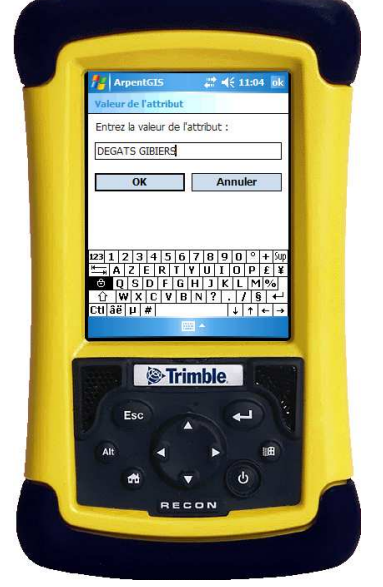

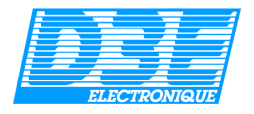

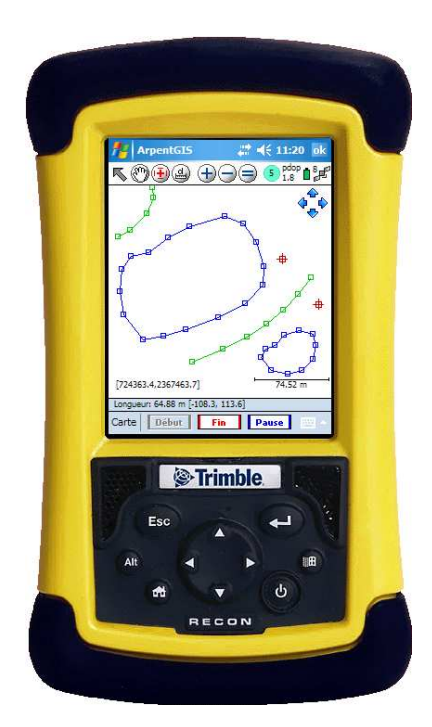

Lorsque l'utilisateur appuie sur la touche *Créer*, l'Objet est créé et le programme le conduit automatiquement à la fenêtre Carte.

Le programme commence alors à enregistrer les positions. Le nombre de positions s'incrémente dans un disque bleu <sup>55</sup> en haut à gauche, alternant avec la lettre <sup>(C)</sup> (Record).

Si l'utilisateur clique sur la touche *Pause*, l'enregistrement des positions est momentanément suspendu, et la touche *Pause* s'entoure d'un cadre blanc tandis qu'un signal sonore se fait

entendre. Le symbole **u** apparaît alors en haut à droite de l'écran, à la place du nombre de positions appartenant à l'Objet en cours et à côté du PDOP. Si l'utilisateur clique de nouveau sur la touche *Pause*, l'enregistrement reprend.

Lorsque l'utilisateur appuie sur la touche **Fin**, l'Objet est stocké dans la liste des Objet présents dans le Projet. La touche **Fin** devient alors « inaccessible », et l'utilisateur peut continuer de naviguer dans la Carte ou revenir à la fenêtre Projet en quittant cette fenêtre Carte, avec la touche *OK* en haut à droite de l'écran.

La touche *Début* est un raccourci permettant de créer un nouvel Objet sans avoir besoin de revenir à la fenêtre Projet.

<u>Remarque</u> : un Projet n'est pas limité par un nombre d'Objets, mais par la capacité mémoire disponible. Pour cela, veillez à transférer régulièrement vos données sur votre ordinateur, créez une copie de sauvegarde si nécessaire et nettoyez la mémoire de votre Pocket PC...

Le programme ne doit pas être interrompu pendant la capture.

A tout moment il est possible d'accéder au menu « Carte » disponible en bas à gauche de l'écran afin d'afficher un arrière plan Raster ou Shapefile. Il est également possible de modifier la vitesse d'enregistrement GPS (par défaut, un point toutes les 2 secondes), de choisir une échelle prédéfinie pour l'affichage de la cartographie et d'accéder aux menus Navigation et Configuration.

Des fonctionnalités avancées sont également disponibles depuis ce menu : la fonction « Moyenne des sommets » (voir chapitre suivant) et le « Déport partiel » (voir chapitre 5.10).

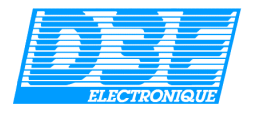

## 4.9. Fonction « Moyenne des Sommets »:

Cette fonction permet d'augmenter la précision de la cartographie d'un objet ligne ou surface en moyennant un ensemble de positions GPS pour un point particulier de la ligne (ou surface).

Pour accéder à cette fonction depuis la fenêtre Carte la « Pause » doit être enclenchée.

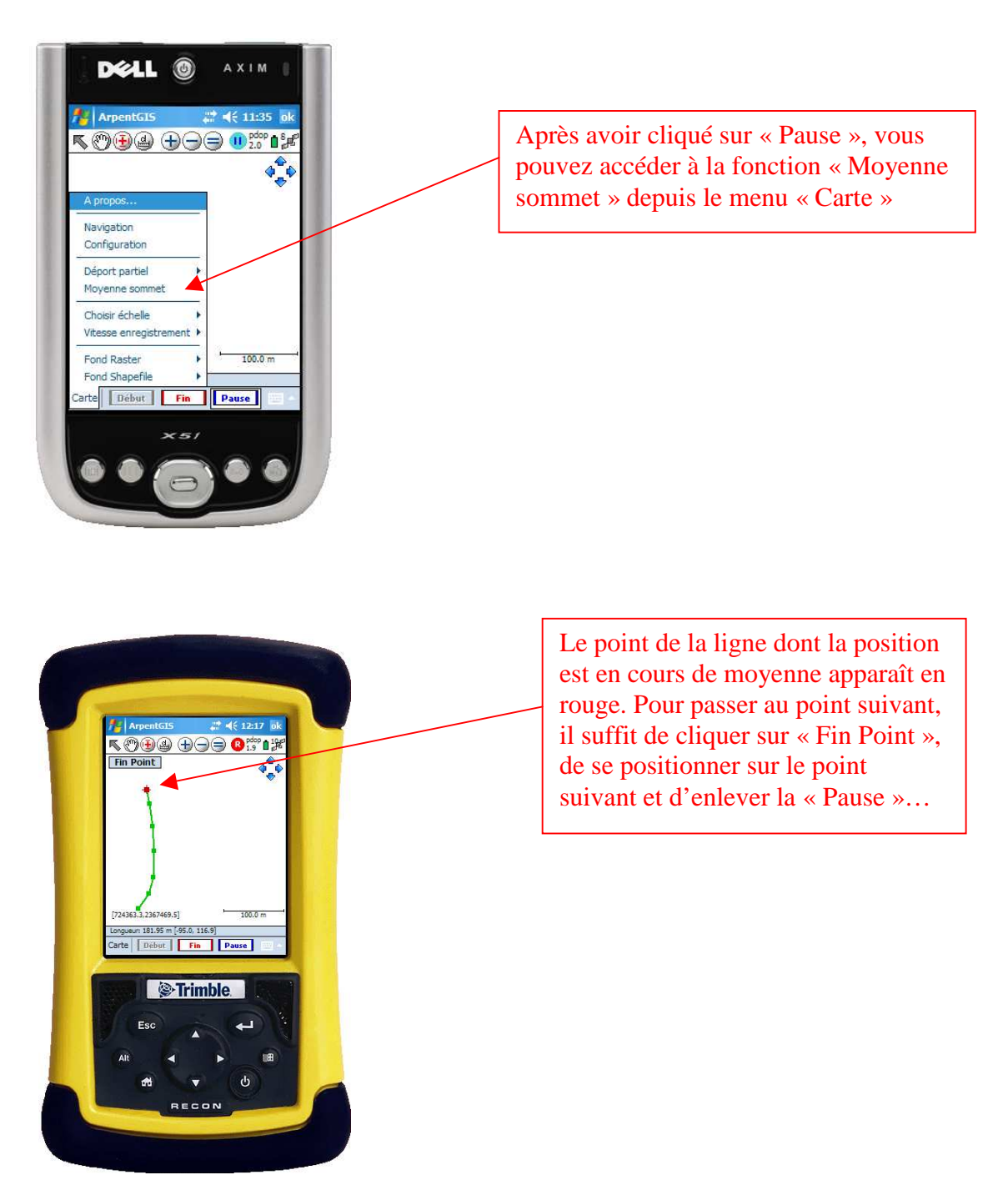

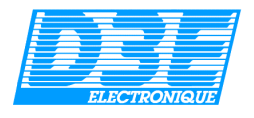

## 4.10. Fonction déport :

La touche *Déport* permet de saisir une valeur de décalage pour les Lignes ou les Surfaces, en indiquant la direction (Gauche ou Droite), et la distance en mètre.

|                                                                                                    | Accès à la fonction déport                                                                                                    |
|----------------------------------------------------------------------------------------------------|----------------------------------------------------------------------------------------------------|
| ArpentGIS       # 4(£ 12:20 ok         Créer un objet - Projet: AQW         Nom:       parcelle 2         Attributs :       Déport         Cliquez sur un attribut dans la liste       puis entrez sa valeur. | Entrez la valeur du déport par rapport à votre sens de déplacement : <i>exemple la limite de la parcelle à cartographier se trouve à 3 mètres à ma droite</i> |
| Attribut Valeur Type<br>nom parcelle text<br>nom propri text<br>culture menu<br>Obs text                                                                                                    | ArpentGIS 👫 🕂 17:04 🐽<br>Déport pendant la mesure                                                                                                    |
| Créer Annuler                                                                                                    | Choix déport : 💽 déport à droite<br>O déport à gauche                                                                                                    |
|                                                                                                    | Distance déport : mètres                                                                                                    |
|                                                                                                    | OK Annuler                                                                                                    |

NB : la case « *Déport multiple* » permet de réaliser plusieurs déports pour une même ligne, le logiciel demande alors le nombre de fois que ce déport doit être réalisé.

Cette fonction permet par exemple de cartographier les deux bords d'une route en une seule fois. Dans ce cas, il suffit de créer un objet ligne (route) et de faire un déport multiple de 1 fois en indiquant la largeur de la route à cartographier. A la fin de l'enregistrement de la ligne, une seconde ligne parallèle est automatiquement crée...

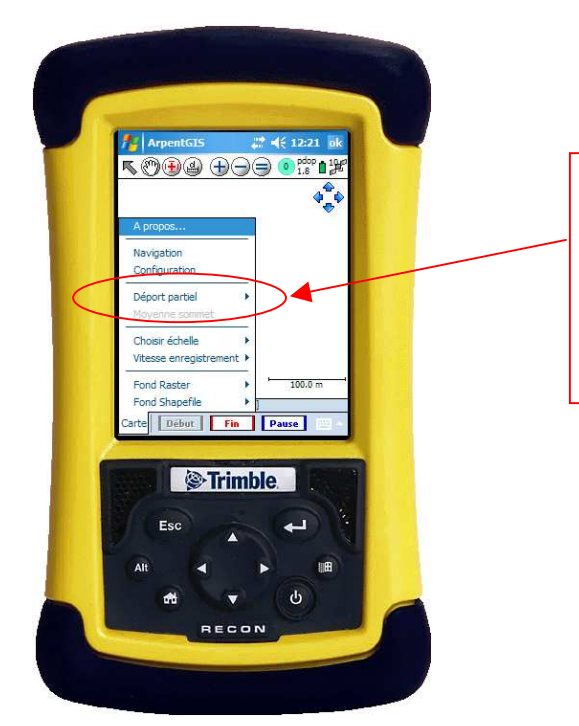

En cours de cartographie d'un objet linéaire ou surfacique, la fonction « Déport partiel », accessible depuis le menu Carte permet d'appliquer un déport sur une partie de l'objet. *NB : pour accéder à cette fonction, la Pause doit être enclenchée* 

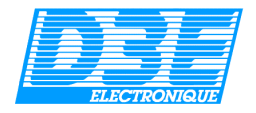

#### 4.11. Navigation :

L'utilisateur définit une cible avec ses coordonnées dans une boîte de dialogue. La cible peut également être définie dans la fenêtre Projet (avec la fonction « Définir la cible » du menu déroulant Objet, en bas à gauche de l'écran).

## 4.11.1. Saisie manuelle des coordonnées de la cible :

En cliquant sur le bouton « Navigation » du menu principal, puis sur « Définir la cible », il est possible d'entrer manuellement les coordonnées d'une cible à atteindre (*cf. copie d'écran ci-contre*).

Les coordonnées de la cible doivent être entrées en utilisant le système de coordonnées choisi depuis le menu principal avec le menu « Configuration » « Unités » : ici le *Lambert II étendu*.

Il est possible d'entrer les coordonnées d'une cible en utilisant les systèmes de coordonnées suivants :

- Latitude / Longitude (WGS84)
- Lambert I
- Lambert II
- Lambert II étendu
- Lambert III
- Lambert IV
- Lambert IV carto
- Lambert 93
- UTM

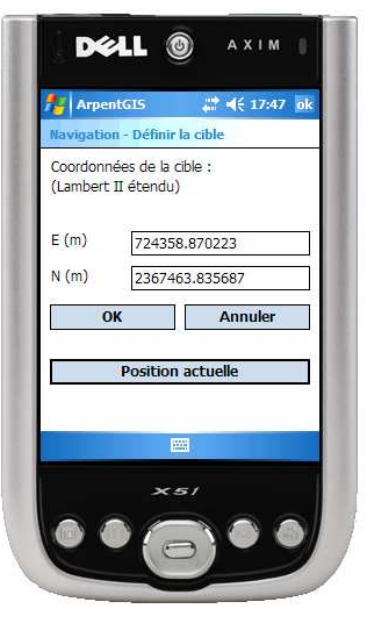

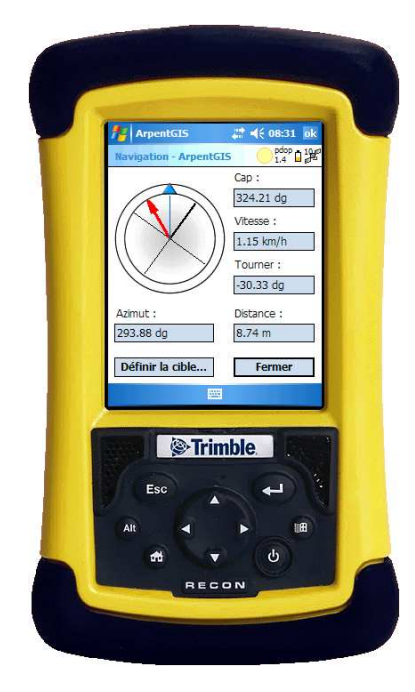

En cliquant sur le bouton « Position actuelle », les coordonnées de la cible sont automatiquement remplies avec la position GPS courante. Il est ainsi plus aisé de saisir des coordonnées en les modifiant.

En validant les coordonnées avec le bouton OK, le logiciel passe alors en mode navigation. Pour atteindre la Cible, il suffit d'aligner la flèche rouge avec la flèche bleue, et d'amener la distance aux alentours de 0 mètre.

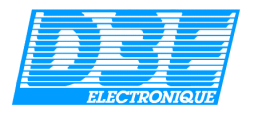

**∢**€ 08:36 **ok** 

i 🔀

## 4.11.2. Sélection d'une cible depuis la carte :

Depuis l'affichage carte, il est possible de sélectionner un objet cible de la façon suivante :

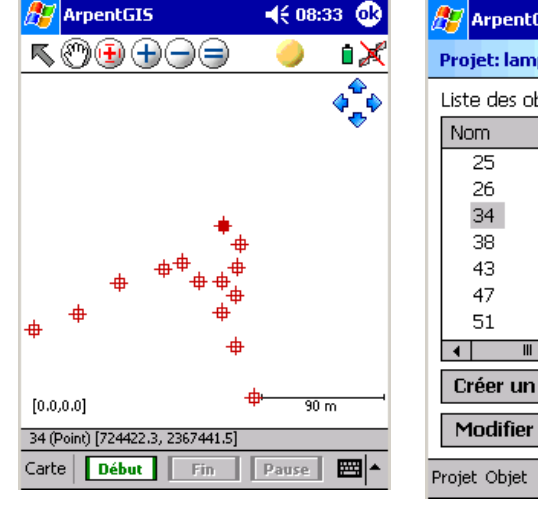

Depuis la fenêtre carte sélectionnez la cible en cliquant dessus : elle apparaît en surbrillance. Fermez alors cette fenêtre en cliquant sur « OK » en haut à droite. 🚰 ArpentGIS **∢**€ 08:34 **0** Projet: lampadaire i 🗶 Liste des objets du Projet : Objet Info point Coordonné Coordonné point point Coordonnée point Coordonné Coordonnée point point Coordonné Coordonnée point • Créer un objet Supprimer objet Modifier objet Voir carte 

Dans la liste des objets du projet, le point sélectionné apparaît en surbrillance.

Liste des objets du Projet : Nom Objet Info 25 point Coordonné = 26 point Coordonné 34 Coordonnée point 38 point Coordonnée 43 Coordonnée point 47 Coordonnée point 51 point Coordonnée • Trier Cré upprimer objet Filtrer Voir carte Mo Définir<mark>,</mark> la cible Projet Objet 

8-

ArpentGIS

Projet: lampadaire

Le menu « Objet » « Définir la cible » permet de définir l'objet sélectionné comme cible de navigation

Après avoir sélectionné la cible, il suffit de retourner au menu « Navigation » de la façon suivante :

| ArpentGIS                    |       | <b>4</b> € 08:37 | ❹2          |  |
|------------------------------|-------|------------------|-------------|--|
| Projet: lampadaire           |       | 🥚 í              | <b>3</b> €  |  |
| Liste des objets du Projet : |       |                  |             |  |
| Nom                          | Objet | Info             | •           |  |
| 25                           | point | Coordonné        |             |  |
| 26                           | point | Coordonné        | E.          |  |
| 34                           | point | Coordonné        |             |  |
| 38                           | point | Coordonné        |             |  |
|                              |       | Coordonné        | 4           |  |
| A propos                     | F     | Coordonné        | 4           |  |
| Navigation                   | F     | Coordonné        | •           |  |
| Configuration                |       | •                |             |  |
| Exporter ShapeFile           |       | ıpprimer obj     | et          |  |
| Fermer projet                |       | Voir carte       |             |  |
| Projet Objet                 |       | E                | <b>≝ </b> ^ |  |
|                              |       |                  |             |  |

Il suffit depuis le menu « Projet » de sélectionner « Navigation » pour accéder à cette fonction.

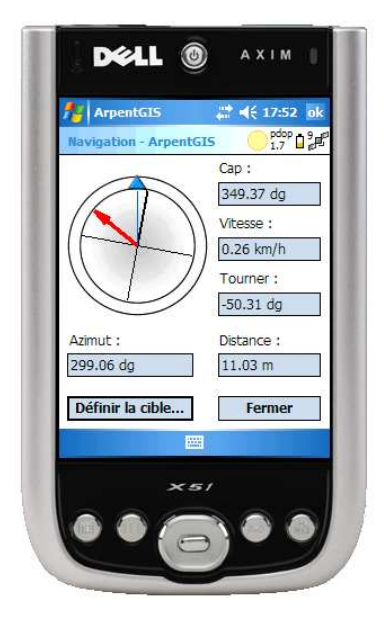

Pour atteindre la Cible, il suffit d'aligner la flèche rouge avec la flèche bleue, et d'amener la distance aux alentours de 0 mètre.

Le programme affiche une fenêtre de navigation pour indiquer à l'utilisateur où se rendre pour atteindre la cible. Cette fenêtre affiche une grande flèche de direction au centre (se comportant un peu à la manière d'une boussole), ainsi que la distance restante, l'azimut à suivre, le cap suivi et l'angle à corriger...

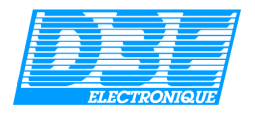

## 5. Logiciel ArpentGIS-PC :

#### 5.1. Introduction :

Le logiciel **ArpentGIS-PC** permet d'exploiter les levés réalisés avec le logiciel de saisie terrain **ArpentGIS** ainsi que de transférer les fonds raster (fichiers au format TIF ou JPEG géoréférencés) sur le PDA pour leur visualisation sur le terrain.

Cet outil vous permettra également d'éditer très facilement des plans avec gestion de l'échelle (choix par l'utilisateur) et affichage de tous les attributs propres à chaque objet.

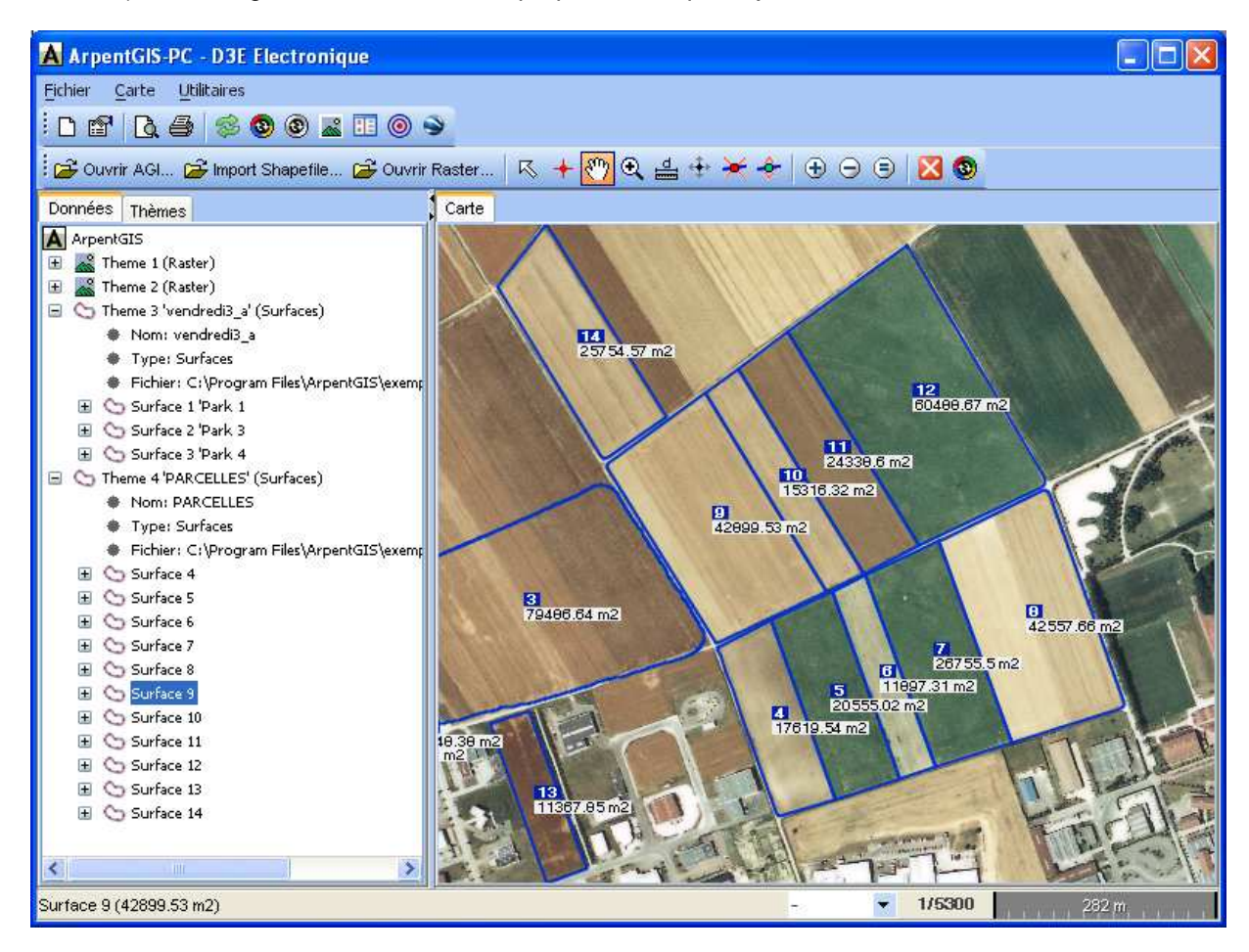

Ecran principal du logiciel ArpentGIS PC

Liste des fonctions principales assurées par le logiciel ArpentGIS-PC :

- Consultation des cartes et informations saisies sur le terrain avec le logiciel ArpentGIS
- Lecture et enregistrement de fichiers au format AGI
- Import au format Shapefile (SHP), DXF, Mapsource et texte
- Affichage, conversion de fonds raster géoréférencés (TIFF et JPEG)
- Utilitaire de georéférencement d'images raster
- Editeur de dictionnaire d'attributs (fiche de saisie terrain)
- Visualisation et édition des différentes couches
- Export direct d'ArpentGIS-PC vers Google Earth
- Export au format Shapefile (SHP), DXF, CartoExploreur, ASCII
- Impression de cartes avec choix de l'échelle
- Analyse de fichiers AGI (analyse qualitative des enregistrements)
- Traitement différentiel avec le logiciel Trimble Pathfinder Office (option)

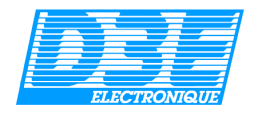

#### 5.2. Installation du logiciel :

#### Configuration minimale requise :

**PC sous Windows 2000(SR2), XP ou Vista** équipé d'un processeur à 1 GHz ou supérieur, 512 Mo de RAM, 1 Go d'espace disponible sur le disque dur, moniteur SVGA (800x600). **Macintosh sous Mac OS X 10.4.8 et supérieur** (nb : certaines fonctions peuvent ne pas être disponibles sur cette version : plus d'informations sur http://www.d3e.fr/gps\_arpentgismac.php).

Pour la récupération des données, le logiciel *Microsoft ActiveSync* doit être installé sur votre PC (cet utilitaire est livré avec votre Pocket PC, il n'est pas nécessaire pour les utilisateurs de *Windows Vista*). Pour le traitement différentiel des données, le logiciel *Trimble Pathfinder Office version 4* est nécessaire (logiciel pour PC sous *Windows 2000, XP* ou *Vista* proposé en option).

Insérez le CD Rom ArpentGIS et lancez l'exécutable « Arpentgis-pc.exe », suivez alors les instructions d'installation qui apparaissent à l'écran.

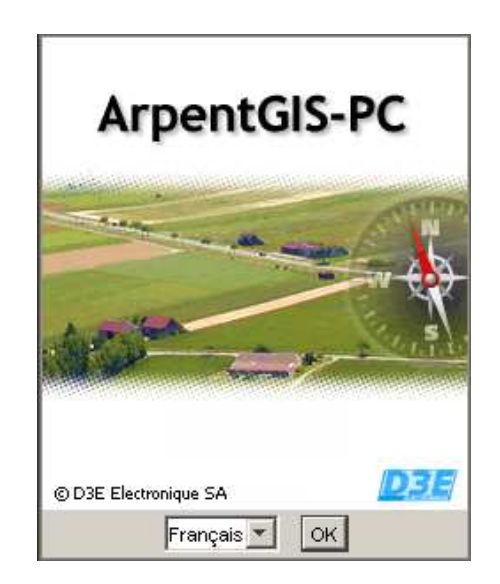

Lors du premier lancement d'ArpentGIS-PC, une fenêtre vous invite à vous enregistrer.

Vous devez alors saisir **le même code d'activation** que celui qui vous à été communiqué lors de l'enregistrement du logiciel **ArpentGIS**.

Si vous avez perdu ce code, vous pouvez nous contacter afin de l'obtenir à nouveau en envoyant un email à code@ArpentGIS.com ou en appelant le 08.92.68.10.57 (0,34€/min). Merci de nous communiquer vos coordonnées complètes ainsi que le numéro de série figurant à l'arrière de votre CD Rom ArpentGIS.

Si vous n'avez pas de code, vous pouvez cliquer sur « *Continuer* », le logiciel se lance alors en mode démonstration : les fonctions d'impression, de digitalisation, d'export, d'édition de dictionnaire d'attributs et de géoréférencement de cartes, de traitement différentiel ne sont pas accessibles.

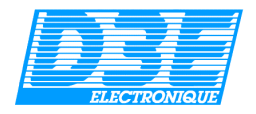

## 5.3. Menu Fichier :

## 5.3.1. Configuration du logiciel :

Le menu configuration est accessible depuis le menu Fichier du logiciel ArpentGIS-PC :

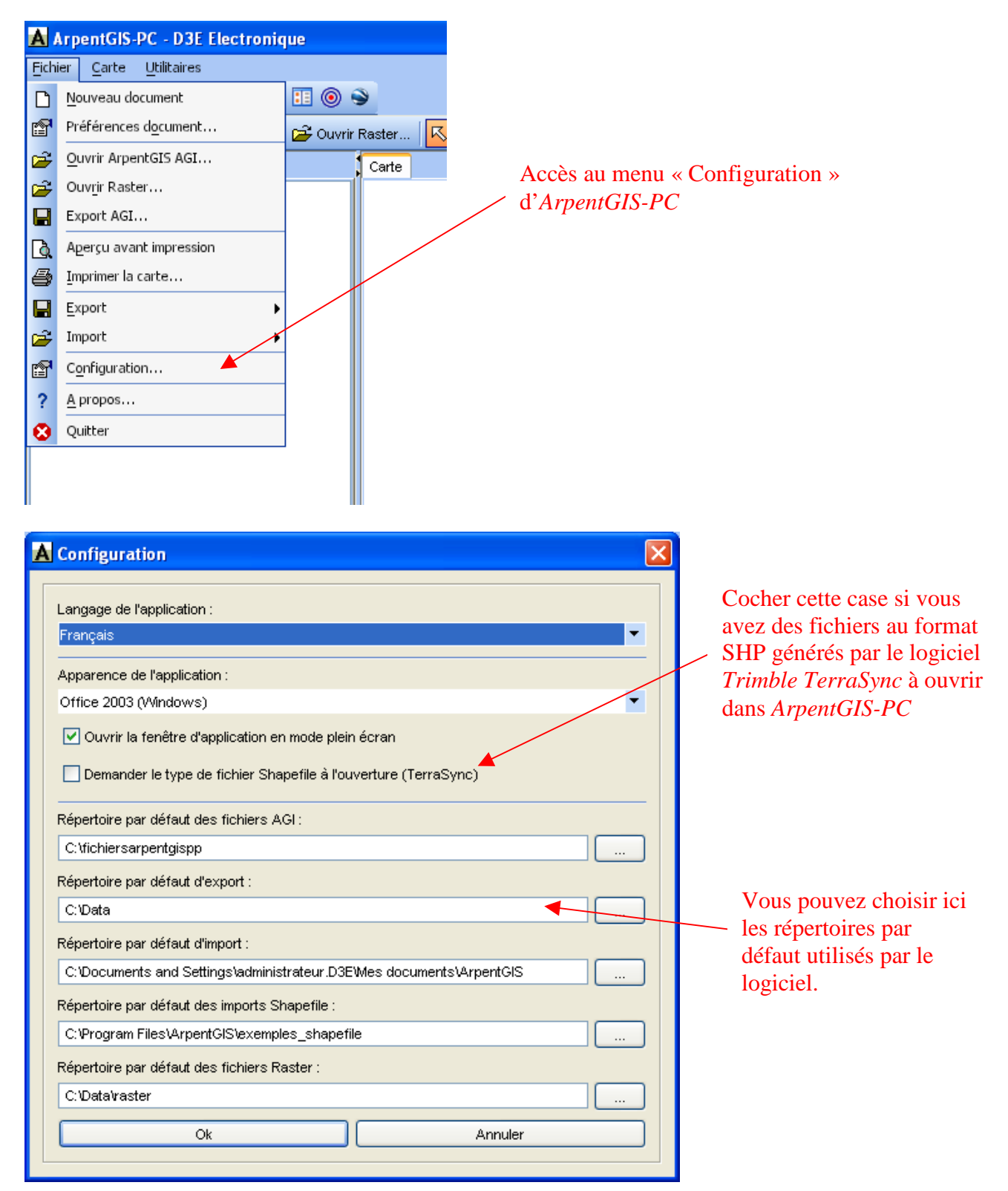

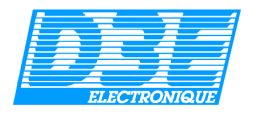

#### 5.3.2. Gestion de Fichiers :

ArpentGIS-PC ouvre par défaut des fichiers au format AGI. Il est également possible d'importer et de visualiser des fichiers au format Shapefile (SHP), DXF, Mapsource, texte et de les enregistrer au format AGI. Une image Raster peut être également ouverte en arrière plan.

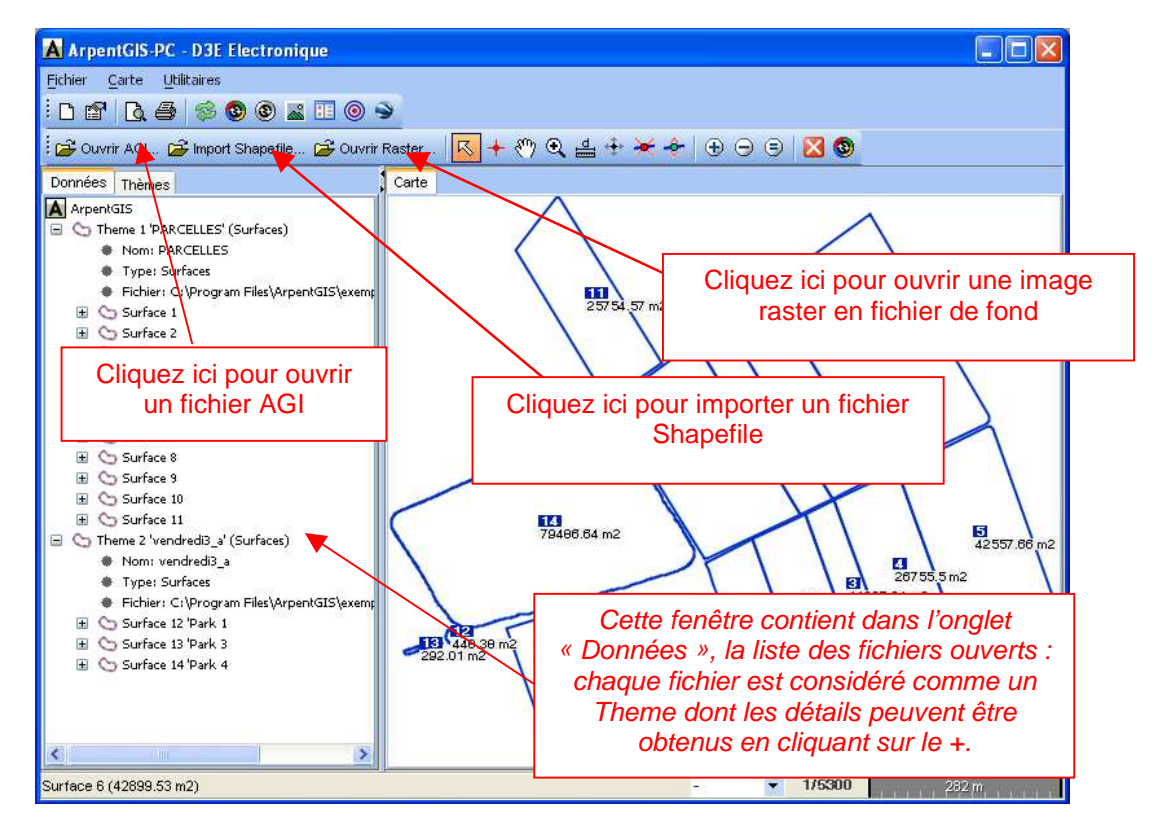

Lorsque vous cherchez par exemple à importer un fichier SHP, la fenêtre suivante apparaît :

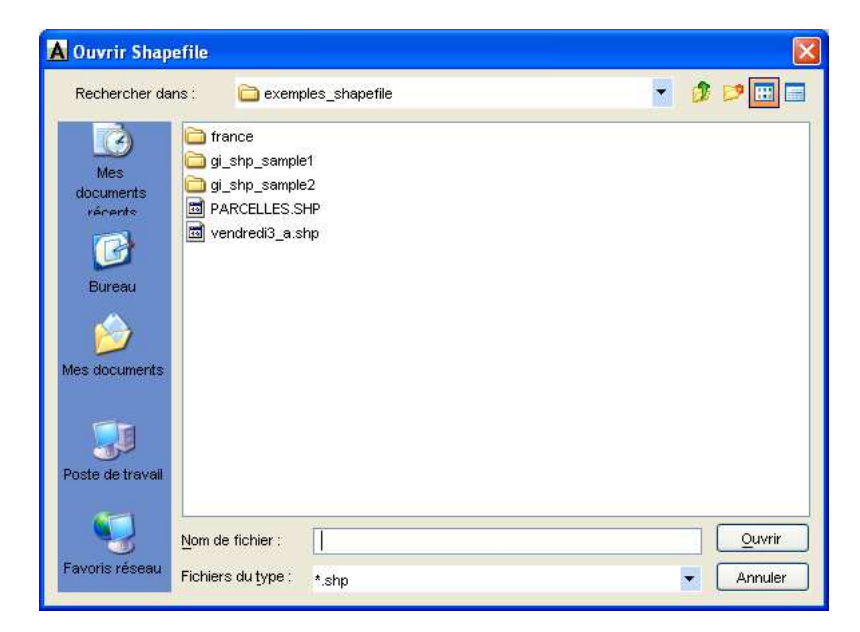

Vous pouvez alors sélectionner un fichier dans la liste ou plusieurs fichiers en maintenant la touche *CTRL* de votre clavier enfoncée.

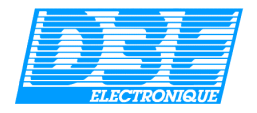

#### 5.3.3. Import de données :

ArpentGIS-PC permet par défaut l'ouverture et l'enregistrement de fichiers au format AGI. L'ensemble des fichiers vectoriels importés et ouverts dans la fenêtre carte peuvent également être enregistrés au format AGI.

Les fichiers importés doivent être aux formats suivants :

• fichiers Shapefile (SHP): fichiers générés par le logiciel ArpentGIS lors de l'export Shapefile ou en provenance d'une autre application (*ArcGIS* ou *MapInfo* par exemple). Si vous utilisez un fichier SHP en provenance du logiciel *Trimble TerraSync*, vous devez cocher la case « *Demander le type de fichier Shapefile à l'ouverture* » dans le menu configuration d'ArpentGIS-PC (cf. 6.3.1).

• fichiers DXF : fichiers de forme uniquement, les données attributaires ne sont pas importées. Lors de l'import, une fenêtre demande de choisir le système de coordonnées du fichier DXF. Les données sont alors importées est converties dans le système de coordonnées définit dans le menu « Préférences document » du logiciel *ArpentGIS-PC*.

• fichiers MapSource : cette fonction permet la récupération de données en provenance d'un récepteur GPS Garmin par exemple, les fichiers à importer doivent avoir l'extension « .txt » (export depuis *MapSource* au format *texte délimité par des tabulations*).

Même si ArpentGIS-PC propose un import direct des fichiers textes crées avec le logiciel MapSource, il est conseillé afin d'obtenir une plus grande précision (les coordonnées d'export au format texte étant tronquées par MapSource) d'utiliser l'enregistrement de fichiers aux format DXF avec MapSource et d'utiliser la fonction « Import DXF » d'ArpentGIS-PC.

• fichiers texte (convertir fichier de points) : cette fonction permet d'importer et de convertir une liste de points (points de repère) contenue dans un fichier texte en un fichier directement lisible par les logiciels *ArpentGIS* et *ArpentGIS*-*PC* comme décris ci-dessous :

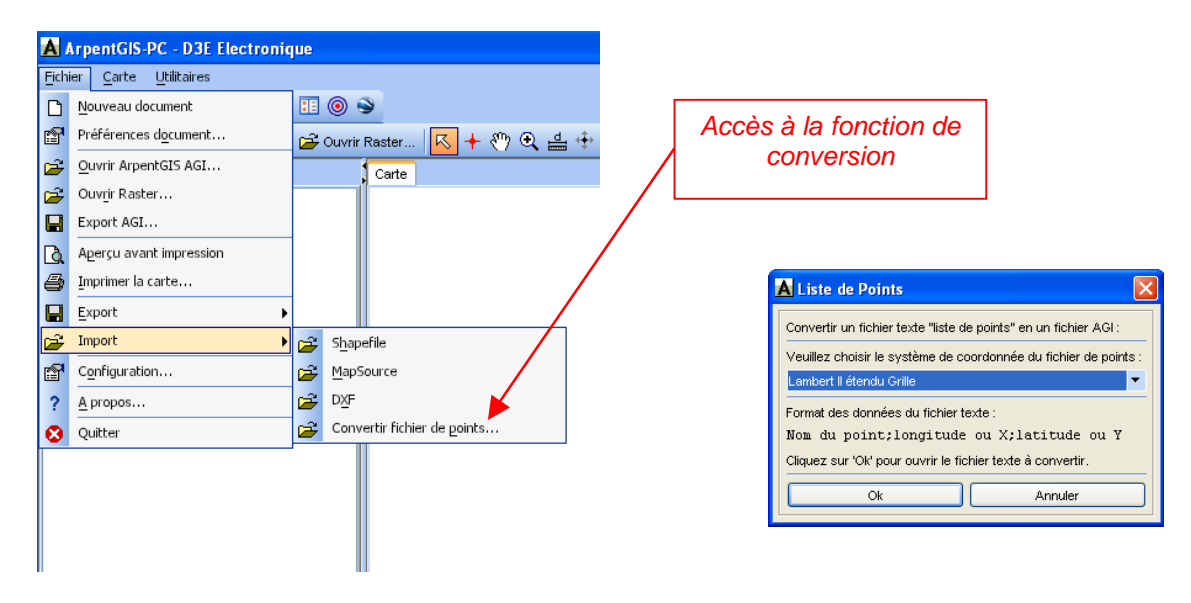

Le fichier à convertir doit être au format texte et doit comporter une liste de points dont les coordonnées peuvent être exprimées dans l'un des systèmes de coordonnées suivants : Latitude/Longitude, Lambert I, Lambert II, Lambert II étendu, Lambert III, Lambert IV, Lambert 93, UTM

Voici le format que doivent avoir les données :

Pour le WGS84 (latitude / longitude) : nom du point;longitude;latitude Pour les Lamberts : nom du point ;X ;Y

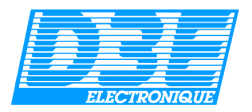

Voici un fichier texte exemple dont les coordonnées sont exprimées en Lambert II étendu :

| 🛃 lampadaire.txt - Bloc-notes                                                                                                    | _ 🗆 🗙 |
|----------------------------------------------------------------------------------------------------|-------|
| Eichier Edition Format ?                                                                                                    |       |
| 4;724250.402;2367353.732         5;724250.251;2367342.818         8;724282.777;2367363.543         10;724315.099;2367374.125         18;724404.805;2367398.415         23;724392.774;2367411.673         25;724378.536;2367407.191         26;724346.623;2367396.793         34;724423.051;23674396.793         38;724432.941;2367408.493         47;724432.911;2367408.493         47;724432.117;2367397.624         51;724421.597;2367375.326         62;724434.602;2367351.152         72;724446.002;2367313.341 |       |
| <u>र</u>                                                                                                    | ▶ //  |

Une fois le fichier texte converti, il porte l'extension « .agi ».

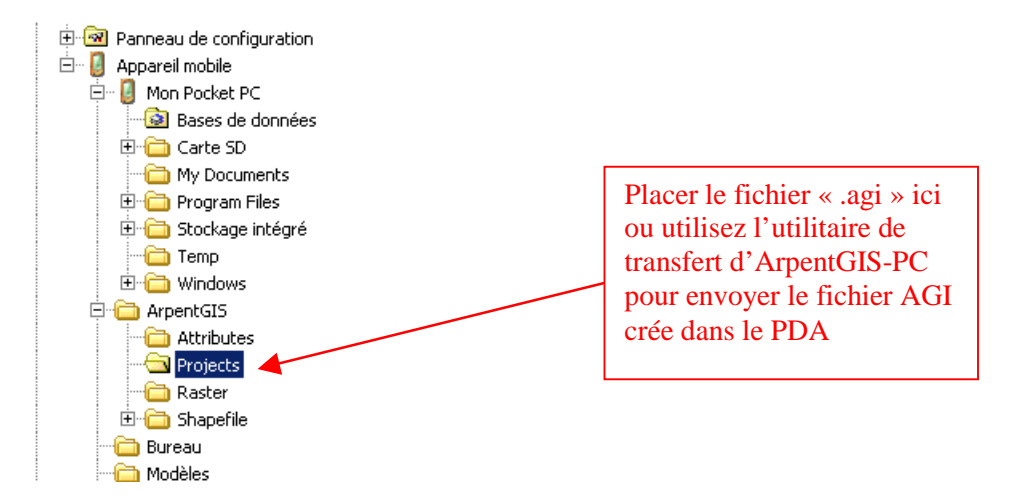

Une fois le fichier transféré, il suffit d'ouvrir le projet sur le Pocket PC... il est alors possible de visualiser la carte des points importés et de les définir comme cible de navigation...

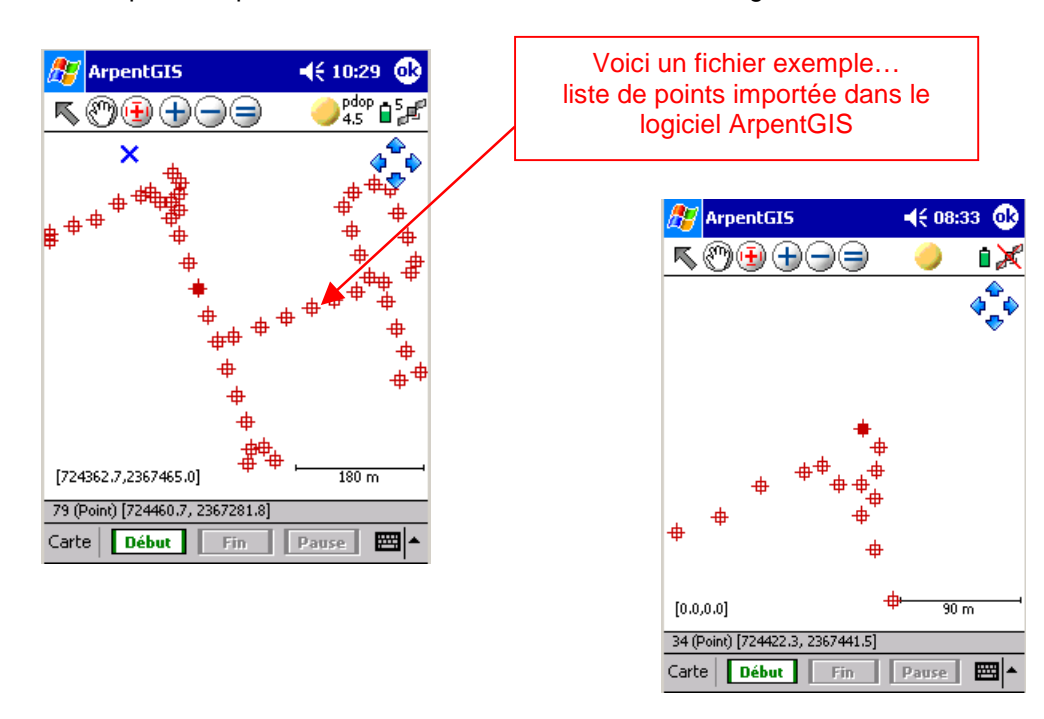

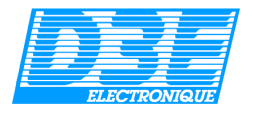

## 5.3.4. Export et mise à jour de données :

Cette fonction permet d'exporter les données affichées dans la fenêtre Carte dans différents formats tels que :

• fichier Shapefile SHP : tous les fichiers ouverts dans la fenêtre carte (AGI, SHP, Mapsource, Texte) sont convertis en un fichier au format SHP

• fichier DXF : fichier de forme uniquement, les données attributaires ne sont pas exportées

• fichier CartoExplorer : format d'export compatible avec les logiciels *CartoExploreur 3, PhotoExploreur* et *MapSource* 

• fichier ASCII/Texte configurable : choix du système de coordonnées de l'export et du séparateur

• fichier KML (Google Earth)

Grâce à l'utilisation de la fonction export, vous pouvez facilement convertir un ou plusieurs fichiers SHP en un fichier AGI par exemple. Ce fichier AGI peut alors être transféré sur ArpentGIS et ouvert comme un projet... il est alors possible d'apporter des modifications aux différents objets du projet (mise à jour des données attributaires).

| ArpentGIS-PC - D3E Electronique |                                       |                         |   |  |  |
|---------------------------------|---------------------------------------|-------------------------|---|--|--|
| Fichi                           | ier <u>C</u> arte <u>U</u> tilitaires |                         |   |  |  |
| D                               | Nouveau document                      | II 💿 👻                  |   |  |  |
| P                               | Préférences d <u>o</u> cument         | 😅 Ouvrir Raster 🔣 🕂 🖑 🍳 | d |  |  |
| <b>2</b>                        | Ouvrir ArpentGIS AGI                  | Carte                   |   |  |  |
| <b>2</b>                        | Ouv <u>r</u> ir Raster                |                         |   |  |  |
|                                 | Export AGI                            |                         |   |  |  |
| <u>à</u>                        | Aperçu avant impression               |                         |   |  |  |
| 9                               | Imprimer la carte                     |                         |   |  |  |
|                                 | Export •                              | Shapefile               |   |  |  |
| <b>2</b>                        | Import •                              | DXF                     |   |  |  |
| P                               | Configuration                         | CartoExplorer®          |   |  |  |
| ?                               | <u>A</u> propos                       | ASCII/ <u>T</u> exte    |   |  |  |
| 0                               | Quitter                               | KML (Google Earth TM)   |   |  |  |
|                                 |                                       |                         |   |  |  |

Accès à la fonction Export depuis le logiciel ArpentGIS-PC

Il est possible d'exporter les données vectorielles affichées dans le fenêtre carte directement dans le logiciel

*Google Earth* en cliquant sur le bouton de la barre d'outils. Pour accéder à cette fonctionnalité le logiciel *Google Earth* doit être installé sur le poste de travail : il peut être téléchargé gratuitement à l'adresse suivante : <u>http://earth.google.com</u>

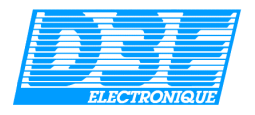

## 5.3.5. Déplacer un objet :

Cette fonctionnalité est accessible en cliquant sur le bouton depuis la barre d'outils.

Elle peut être utilisée afin de supprimer les décalages entre la couche vecteur et la couche raster. Ces décalages sont souvent dus à l'utilisation d'une photographie aérienne calée à une dizaine de mètres près superposée à des levés GPS de précision métrique.

Après avoir cliqué sur ce bouton, il est possible de déplacer un objet en cliquant dessus avec la souris (clic gauche). Tant que le clic gauche est maintenu, les mouvements de la souris permettent de déplacer l'objet dans la fenêtre carte.

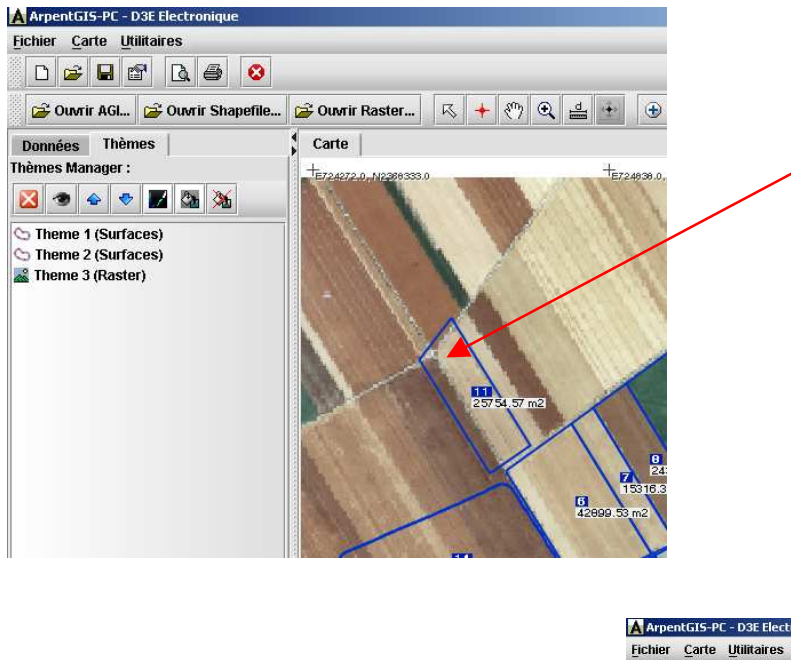

La parcelle ne se superpose pas correctement avec l'image raster. Afin d'obtenir un meilleur rendu lors de l'impression, il peut être utile de déplacer cet objet afin de le superposer avec l'image.

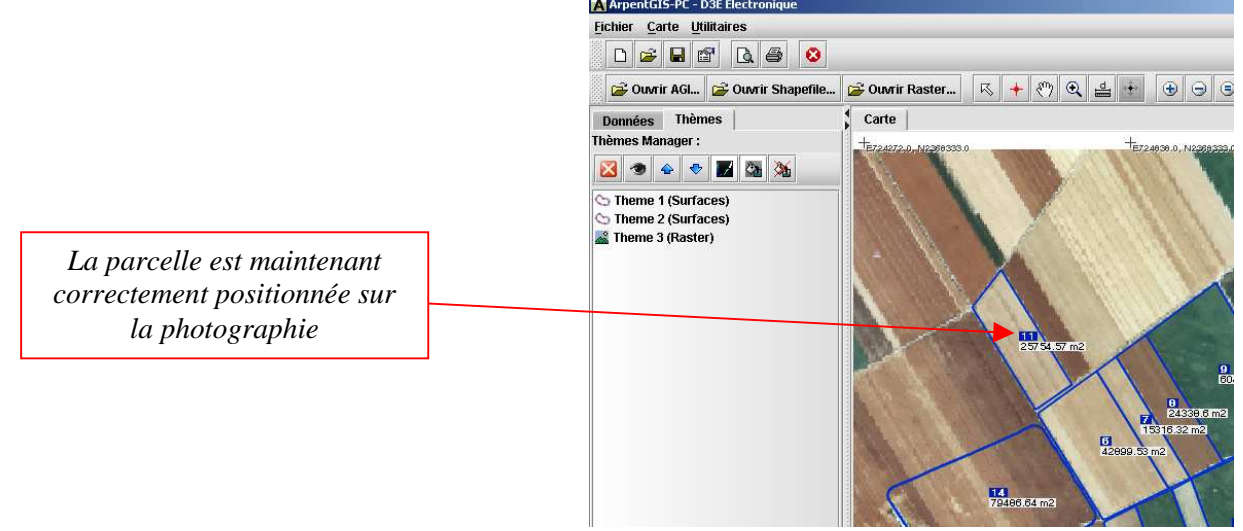

Important : Le but de cette fonction est de permettre un meilleur rendu lors de l'impression de la carte et de vérifier visuellement la correspondance du levé GPS avec le fond Raster. *Les modifications apportées à la carte ne peuvent pas être sauvegardées.* 

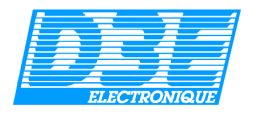

#### 5.3.6. Transfert de données :

*ArpentGIS-PC* possède un outil de transfert permettant de récupérer/envoyer des données *ArpentGIS AGI* en provenance ou vers le PDA équipé du logiciel ArpentGIS. Si un fichier SSF (pour traitement différentiel des données) est associé à un fichier AGI, il sera également transféré.

Pour utiliser cette fonction, le logiciel *Microsoft ActiveSync* doit être correctement installé sur le PC (sauf pour un PC sous *Windows Vista*, nb : cette fonction n'est pas disponible sous *Mac OS*) et le PDA doit être connecté et synchronisé avec le PC.

Pour y accéder il suffit de cliquer sur l'icône <sup>28</sup> de la barre d'outils. La fenêtre de transfert s'ouvre alors :

| 📕 ArpentGIS Transfert -       | v1.03.070607              |                    |                           |                      |
|-------------------------------|---------------------------|--------------------|---------------------------|----------------------|
| Répertoire A<br>Répertoire la | rpentGIS PocketPC : My Do | cuments\ArpentGis\ |                           |                      |
| Nom du projet                 | Date du fichier           |                    | Nom du projet             | S* Date du fichièr * |
| Supprimer sur le Pocket PC    | les projets transférés    |                    | 📃 Supprimer sur le PC les | s projets transférés |

Dans la colonne de gauche apparaissent les fichiers enregistrés dans la mémoire du PDA, dans celle de droite le contenu du répertoire du disque dur du PC.

Si vous utilisez une carte mémoire comme support de stockage pour les données *ArpentGIS*, il est nécessaire de modifier le *Répertoire ArpentGIS PocketPC* de la façon suivante :

| Répertoire ArpentGIS PocketPC : My Documents\ArpentGis\ | à remplacer par |
|---------------------------------------------------------|-----------------|
| Répertoire ArpentGIS PocketPC : \SD-MMC card\ArpentGIS  |                 |

Le Répertoire local est le répertoire du PC dans lequel vous souhaitez enregistrer les données en provenance d'*ArpentGIS*.

Il est possible en cochant la case de suppression automatique de projet d'effacer automatiquement à l'issue du transfert le fichier du PDA ou du PC.

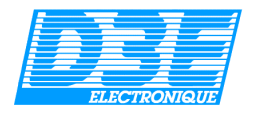

## 5.3.7. Effacer des points :

Cette fonction permet d'afficher les positions GPS des levés réalisés sur le terrain et de les effacer afin de corriger une erreur ou de supprimer un point aberrant.

L'accès à la fonction *effacer des points* se fait via le bouton du logiciel *ArpentGIS-PC*. Il suffit alors après avoir sélectionné cette fonction de cliquer dans la fenêtre carte sur la forme géométrique dont les points sont à effacer pour faire apparaître les points de l'objet... Chaque point de l'objet est alors représenté par un rond rouge sur lequel il est possible de cliquer pour effacer la position.

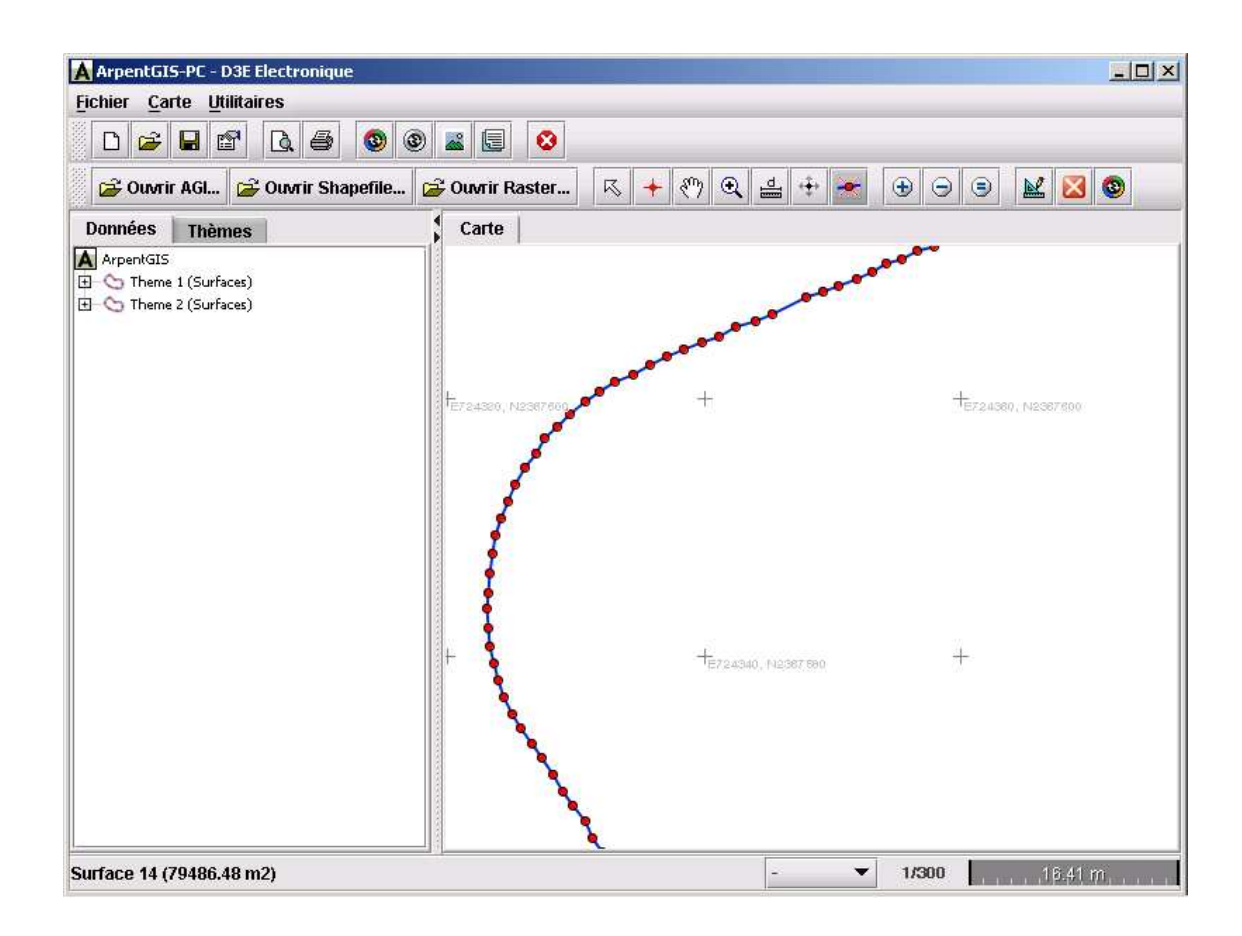

L'effacement de points sur ArpentGIS-PC

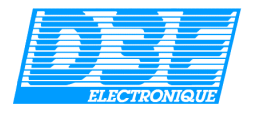

#### 5.3.8. Déplacer des points :

Cette fonction permet d'afficher les positions GPS des levés réalisés sur le terrain et de les déplacer afin de corriger une erreur ou de supprimer un point aberrant.

L'accès à la fonction *déplacer des points* se fait via le bouton du logiciel *ArpentGIS-PC*. Il suffit alors après avoir sélectionné cette fonction de cliquer dans la fenêtre carte sur la forme géométrique dont les points sont à déplacer pour faire apparaître les points de l'objet...

Chaque point de l'objet est alors représenté par un rond vert qu'il est possible de sélectionner et de déplacer. Lors du déplacement de ce point, la valeur des longueurs et des surfaces est recalculée de façon dynamique.

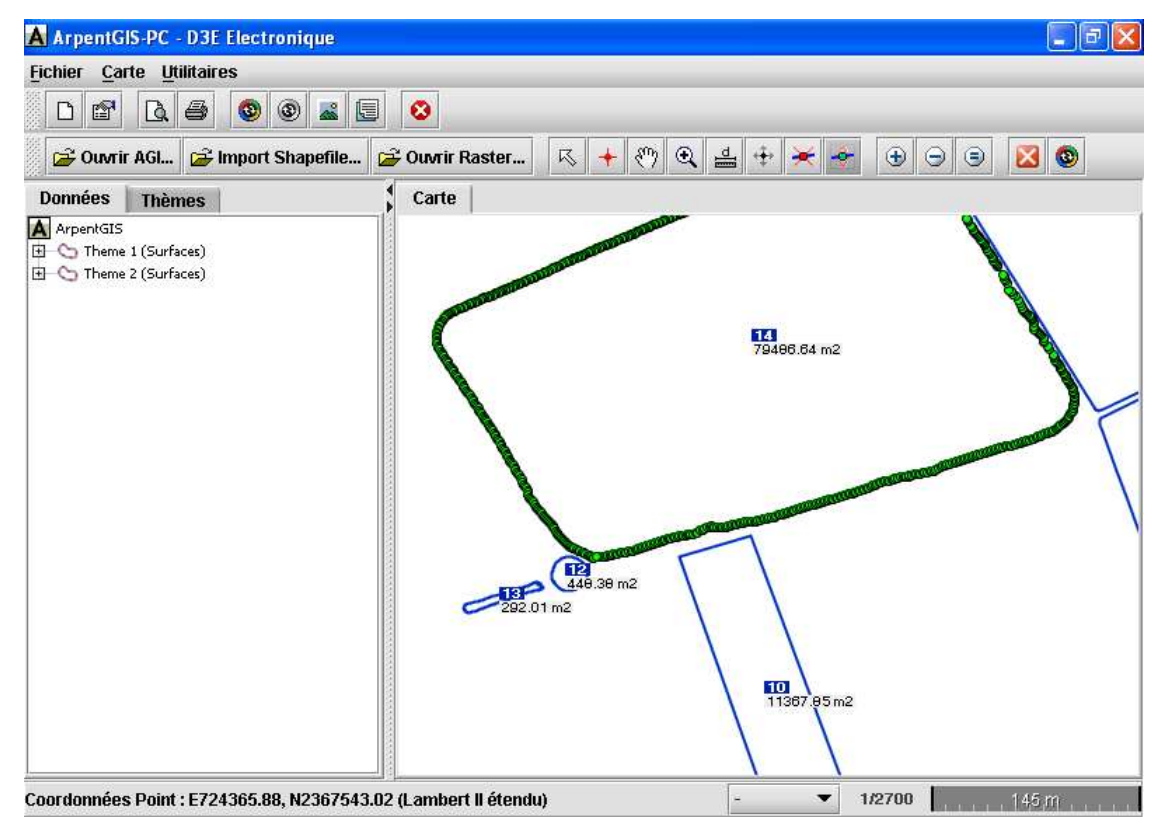

Déplacement de points sur ArpentGIS-PC

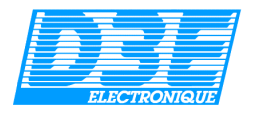

## 5.3.9. Aperçu et impression :

La fonction « Aperçu » est obtenue depuis le menu « Fichier » « Aperçu avant impression » ou directement en cliquant sur le bouton . Si vous souhaitez imprimer sans passer par la fonction « Aperçu » vous pouvez aller dans le menu « Fichier » « Imprimer la carte... » ou cliquer directement sur le bouton La fenêtre suivante apparaît alors :

| Options d'aperçu avant impression                                                                                                    | × |                                                                                                    |
|----------------------------------------------------------------------------------------------------|---|----------------------------------------------------------------------------------------------------|
| ✓ Choisir l'échelle :                                                                                                    |   | Cette case permet de saisir<br>manuellement l'échelle de sortie de<br>la carte                               |
| 1: 5000                                                                                                    |   |                                                                                                    |
| Titre du projet :                                                                                                    |   |                                                                                                    |
| Arpenter Projet 1 🔸                                                                                                    |   | affiché lors de l'impression de la                                                                           |
| Système de coordonnées :                                                                                                    |   | carte                                                                                                    |
| Lambert II étendu 🔹                                                                                                    |   |                                                                                                    |
| Date de la carte :                                                                                                    |   | Ceci est la date courante, elle peu<br>être modifiée en cas de besoin                                        |
| 10 juin 2003 16:47 📕                                                                                                    |   |                                                                                                    |
| Commentaires :                                                                                                    | - | Champ libre pour la saisie de<br>commentaires qui seront ajoutés<br>sous la carte lors de l'impression       |
| <ul> <li>Imprimer de la surface des parcelles</li> <li>Imprimer des données attributaires des objets</li> <li>Imprimer des coordonnées Lambert II étendu</li> </ul> |   | Un numéro sera ajouté au-dessus<br>de chaque objet afin d'y associer le<br>données attributaires             |
| Imprimer carte et attributs     Imprimer carte seule     Format du papier :                                                                                         | - | Si cette case est cochée, les<br>données attributaires seront<br>affichées en surimpression sur la<br>carte. |
| Format : A4<br>Marges (en cm) : 1.1                                                                                                    |   | Une page pour la carte est imprimé<br>et les données attributaires sont<br>imprimées sur les pages suivantes |
| Aperçu Annuler                                                                                                    |   | Dans ce cas, seule la carte est<br>imprimée                                                                  |

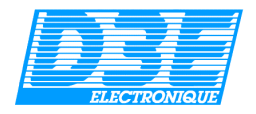

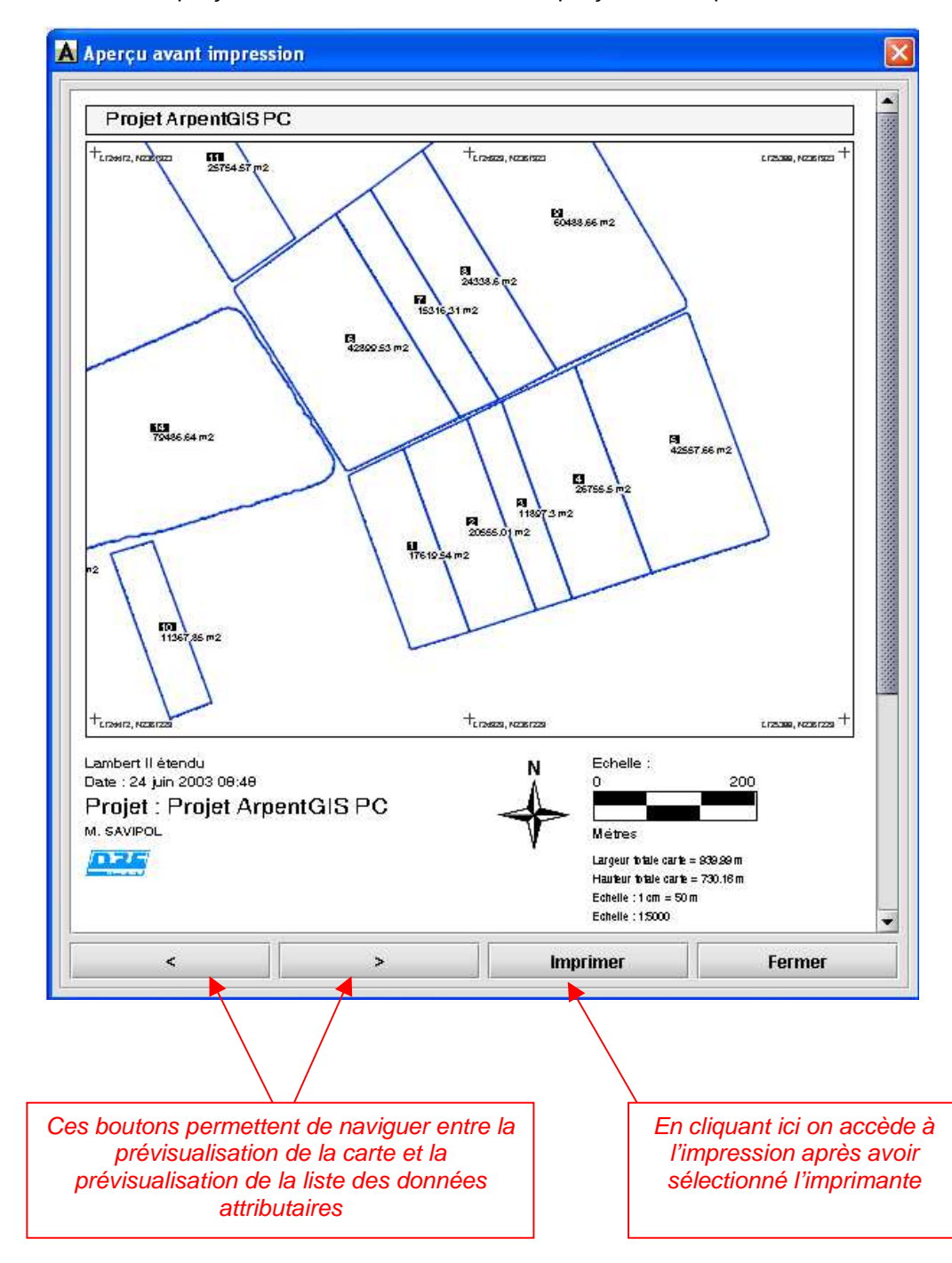

En cliquant sur le bouton Aperçu, vous accédez à la fenêtre d'aperçu avant impression :

L'impression papier des documents comporte :

- la barre d'échelle (échelle identique à celle demandée par l'utilisateur)
- la rosace (Nord Géographique)
- le nom du Projet
- les valeurs de tous les attributs propres à chaque Objet (n° parcelle, n° pacage, nom propriétaire, culture...), y compris les surfaces et périmètres
- la date et les commentaires saisis dans la fenêtre d'impression

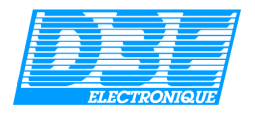

#### 5.4. Menu Carte :

#### 5.4.1. Gestion de l'affichage et de l'échelle :

Le menu Carte permet d'accéder aux différentes fonctions de zoom, au paramétrage des préférences et de l'échelle ainsi que d'accéder à l'option d'export de l'image de la carte vers le Pocket PC.

| ArpentGIS-PC - D3E Electronique                                                                                                    |          |                                                                                                    |
|----------------------------------------------------------------------------------------------------|----------|----------------------------------------------------------------------------------------------------|
| Fichier       Carte       Utilitaires <ul> <li>Zoom +</li> <li>Zoom -</li> <li>Annuler Zoom</li> <li>Donnée</li> <li>Digitaliser</li> <li>Afficher / masquer objets</li> <li>Effacer tout</li> <li>Export image carte vers Pocket PC</li> <li>Export image carte vers Pocket PC</li> <li>Export image cart</li></ul> | Raster R | Cette fonction permet de<br>sélectionner les objets à<br>afficher et à imprimer. Il est<br>par exemple possible de<br>n'afficher que quelques<br>parcelles d'un fichier en les<br>sélectionnant dans une liste. |

NB : certaines de ces fonctions sont également directement disponibles dans la barre de menu

| $\bowtie$         |                                                                                                    |
|-------------------|----------------------------------------------------------------------------------------------------|
| :                 | attributaires.                                                                                                    |
| +                 | cet outil permet de centrer la carte à l'endroit où l'on clique.                                                              |
| <u>.</u> :        | cet outil permet de déplacer librement la carte à l'écran tant que le clic de souris est maintenu.                            |
| $\odot$           | cet outil permet de définir une zone de zoom à l'aide de la souris.                                                           |
|                   | cet outil permet de mesurer une distance sur la fenêtre carte.                                                                |
| + <del>++</del> + | cet outil permet de déplacer des objets sur la carte (cf. 6.3.5)                                                              |
| ×                 | cet outil permet d'effacer des points (cf. 6.3.6)                                                                             |
| - <del>\$</del> - | cet outil permet de déplacer des points (cf. 6.3.7)                                                                           |
| •                 | outils de zoom + et - (le centre de la fenêtre carte est pris comme référence).                                               |
| •                 | zoom égal, le niveau de zoom est automatiquement adapté afin de permettre l'affichage de tous les éléments du fichier ouvert. |
| × .               | cette fonction permet d'effacer l'affichage des objets ouverts dans la fenêtre carte                                          |
| 🕲 :               | conversion de l'affichage carte en un fichier raster JPEG georéférencé                                                        |

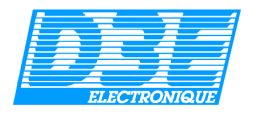

## 5.4.2. Digitalisation d'objets

Cette fonctionnalité permet de dessiner des objets Point, Ligne ou Surface depuis ArpentGIS-PC en cliquant dans la fenêtre carte.

| ArpentGIS-PC - D3E Electronique                                                                                                    |                                                        |
|----------------------------------------------------------------------------------------------------|--------------------------------------------------------|
| Fichier       Carte       Utilitaires         Image: Construction of the second second s | Accès à la fonction de digitalisation<br>d'objets      |
| Sector Content image carte vers Pocket PC                                                                                                    | A Digitaliser                                          |
|                                                                                                    | Digitaliser une forme :<br>20<br>Nom: Objet digitalisé |

#### Fenêtre de digitalisation

**Pour accéder à la fonction de digitalisation, un fichier vecteur doit être ouvert.** La fenêtre de digitalisation apparaît alors et permet de choisir le type d'objet à digitaliser : Point, Ligne ou Surface. Il est possible de donner un nom à l'objet digitalisé en en saisissant un dans le champ « Nom ».

En cours de digitalisation, il est possible d'annuler et d'effacer la ligne ou la surface en cours d'enregistrement en fermant le fenêtre de digitalisation.

Pour arrêter l'enregistrement d'une ligne ou pour fermer une surface, il suffit de double cliquer sur le dernier point à enregistrer.

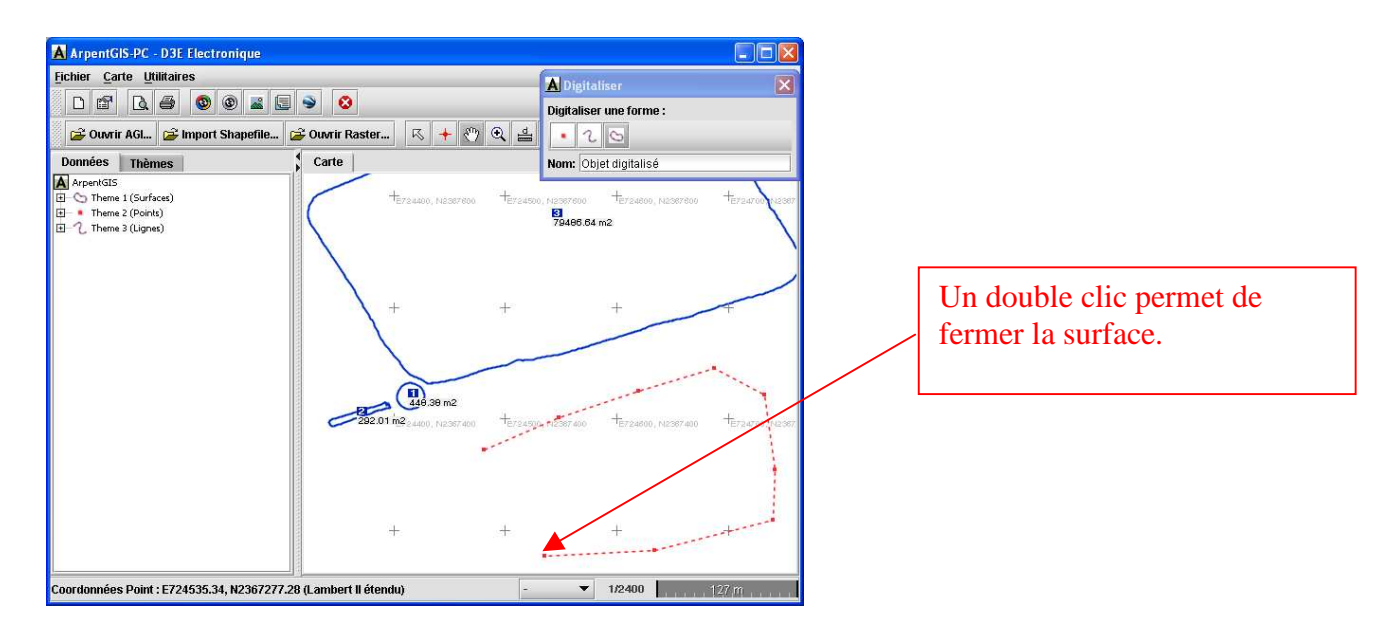

NB : si vous souhaitez modifier la position d'un des points composant une ligne ou une surface, reportez vous aux paragraphes 6.3.6 et 6.3.7.

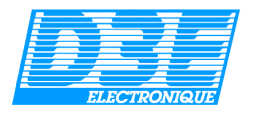

#### 5.4.3. Exporter l'image (Raster) vers le Pocket PC :

Cette fonctionnalité vous permet d'exporter la copie d'écran de la carte affichée dans la fenêtre Carte du logiciel *ArpentGIS-PC*.

Toutes les données en cours de visualisation (fond vectoriel Shapfile superposé sur une image raster, par exemple) seront exportées.

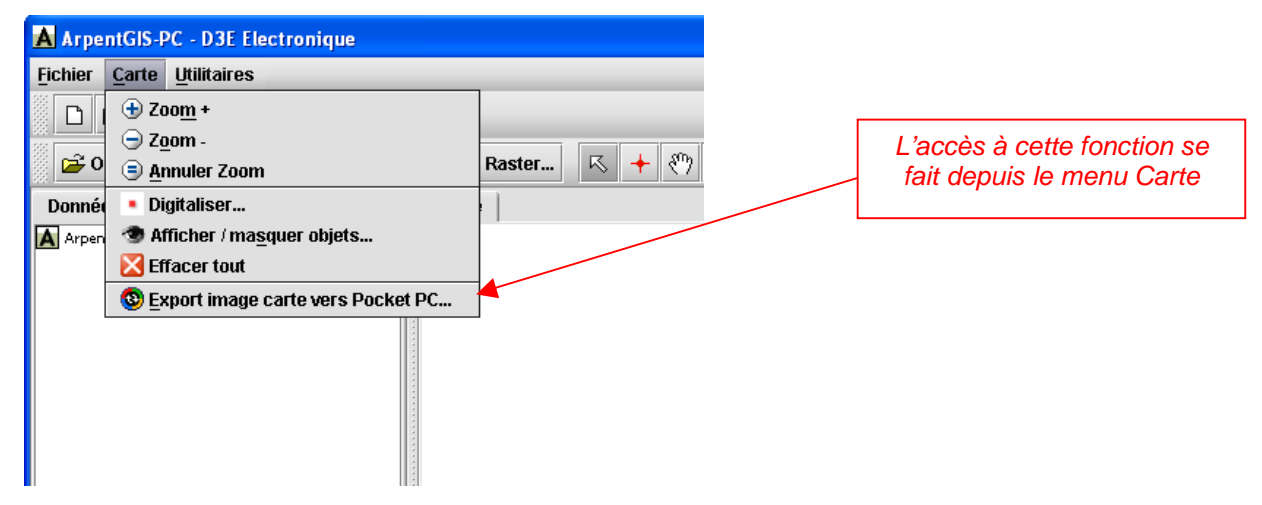

Vous serez alors invité à saisir un nom de fichier et le logiciel créera automatiquement un fichier image au format JPEG ainsi que son fichier de calage au format TFW.

NB : ces deux fichiers se trouvent par défaut dans le répertoire Program Files/ArpentGIS/export\_PPC

Ces fichiers seront directement exploitables par le logiciel de saisie terrain ArpentGIS.

Pour pouvoir utiliser ce fond d'écran, il suffit de copier ces deux fichiers dans le répertoire *My Document\ArpentGIS\Raster* de votre Pocket PC (ou sur une carte mémoire de type *SD Card*), à l'aide de l'Explorateur Windows (*voir copie d'écran ci dessous*) :

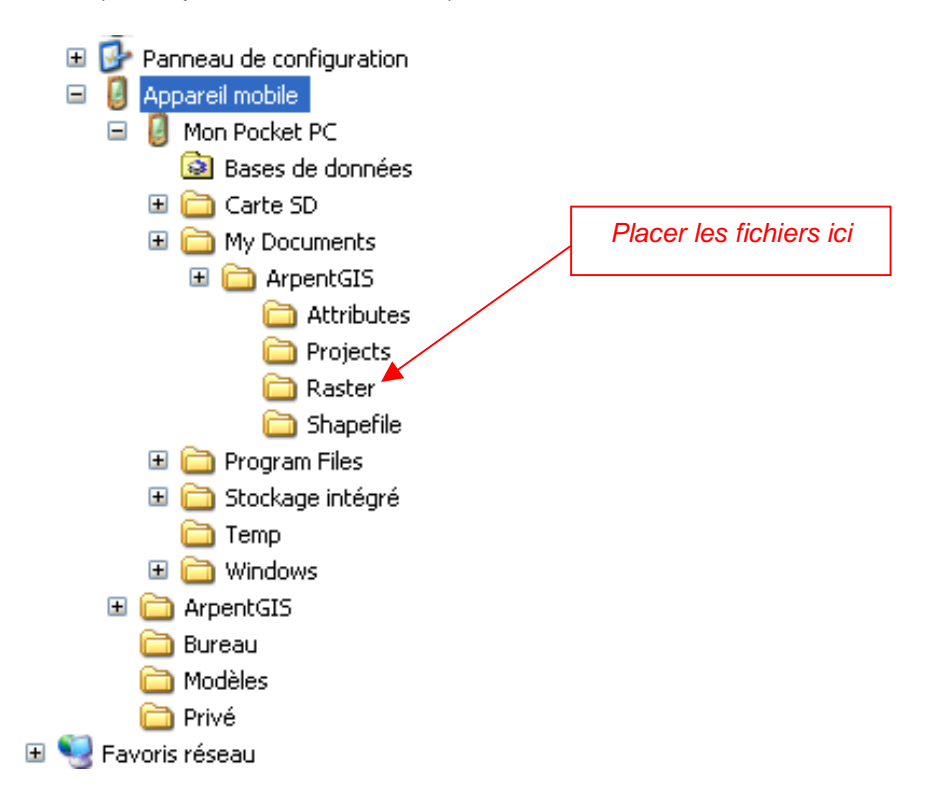

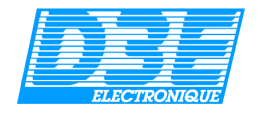

#### 5.5. Utilitaires :

#### 5.5.1. Convertir Raster pour Pocket PC :

Cette fonction est disponible depuis le menu « Utilitaires ».

Elle permet de convertir tout type d'image géoréférencée au format TIF, JPG ou PNG en une image pouvant être utilisée avec le logiciel de saisie terrain *ArpentGIS*.

Attention : l'image que vous souhaitez convertir doit être accompagnée de son fichier de calage au format TFW ou WLD.

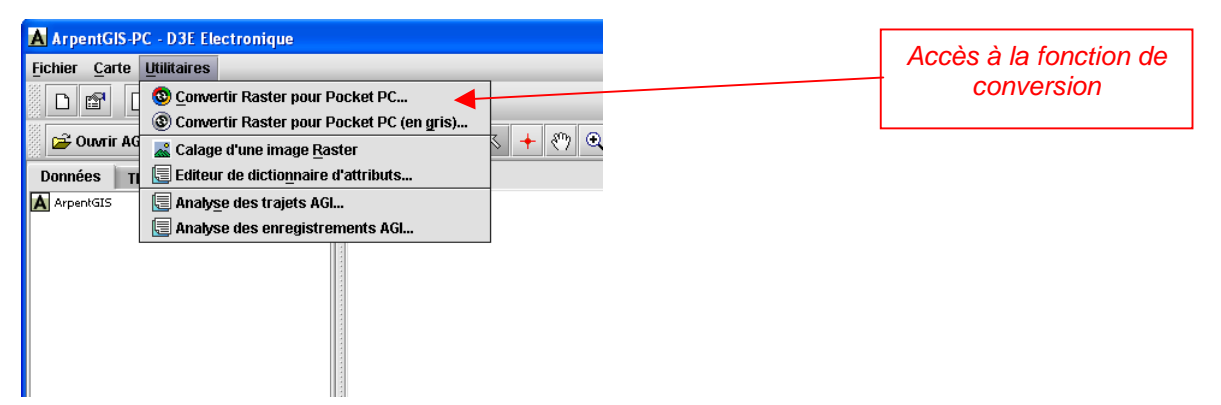

<u>Remarque</u> : Vous pouvez convertir votre image en niveaux de gris afin de générer un fichier plus petit (ceci afin d'éviter d'encombrer la mémoire de votre Pocket PC), dans le cas contraire l'image sera convertie en couleur.

Si vous utilisez cette fonction, il peut être utile d'utiliser une carte mémoire sur votre Pocket PC.

Avant de lancer la conversion, la fenêtre suivante vous demande de choisir la taille et la qualité de l'image.

| × |
|---|
| Ī |
|   |
|   |
|   |
|   |
|   |
|   |

Choisissez la taille de l'image (réduction du nombre de pixels) et la qualité souhaitée (taux de compression du fichier) puis validez.

Voici un tableau détaillant la taille de fichier obtenue après conversion d'une image raster de 15 643 Ko de résolution 4000 x 4000 pixels :

|          | petite  | moyenne   | grande    |
|----------|---------|-----------|-----------|
| faible   | 127     | 267       | 635       |
| moyenne  | 236     | 500       | 1167      |
| bonne    | 331     | 712       | 1721      |
| élevée   | 422     | 913       | 2248      |
| maximale | 1151    | 2502      | 6278      |
|          | 800x800 | 1200x1200 | 2000x2000 |

800x800 1200x1200 2000x2000

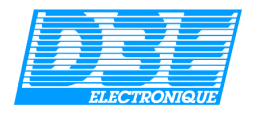

Une fenêtre vous demande alors de sélectionner le fichier à convertir. Le fichier image doit être au format TIF, JPG ou PNG et impérativement accompagné de son fichier de calage au format TFW ou WLD.

Après la conversion, les fichiers à transférer dans le Pocket PC se trouvent dans le répertoire *Program Files\ArpentGIS\export\_PPC* de votre micro-ordinateur PC.

Pour pouvoir utiliser ce fond d'écran, il suffit de copier les deux fichiers crées (*ces fichiers portent l'extension \_ppc.jpg*) dans le répertoire *My Document\ArpentGIS\Raster* de votre Pocket PC à l'aide de l'Explorateur Windows (*voir copie d'écran ci dessous*) :

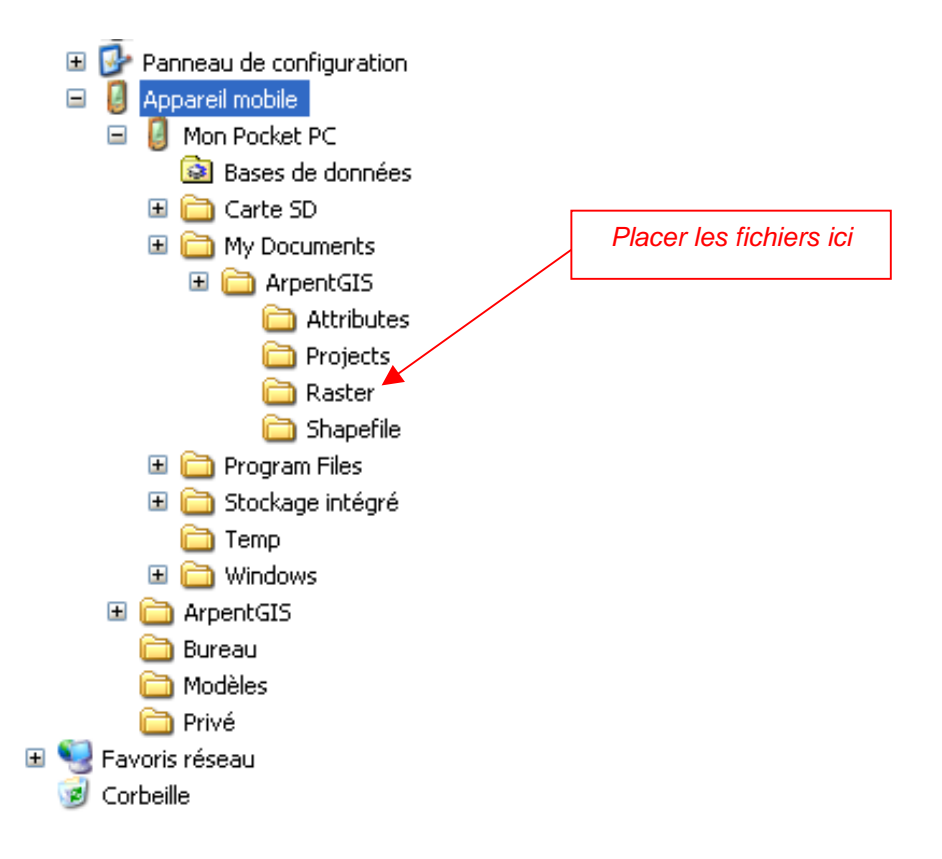

*NB* : ces fichiers peuvent également être placés sur une carte mémoire SD Card si vous en possédez une. Ceci afin de ne pas encombrer la mémoire principale du Pocket PC.

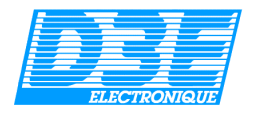

#### 5.5.2. Calage d'une image Raster

Cette fonction vous permettra de géoréférencer une image que vous avez scanné par exemple. Elle vous permettra de générer le fichier de calage (wld) associé à un fichier image (jpeg, tif ou png). L'accès à cette fonction se fait depuis le menu « Utilitaires » « Calage d'une image Raster » ou depuis

l'icône 📥 de la barre d'outils.

Le géoréférencement se fait en entrant les coordonnées de 2 points de l'image à géoréférencer.

| ArpentGIS-PC - D3E Electronique                                                                                                    |                                         |
|----------------------------------------------------------------------------------------------------|-----------------------------------------|
| Eichier       Carte       Utilitaires         Image: Convertir Raster pour Pocket PC       Image: Convertir Raster pour Pocket PC (en gris)         Image: Convertir Raster pour Pocket PC (en gris)       Image: Convertir Raster pour Pocket PC (en gris)         Image: Convertir Raster pour Pocket PC (en gris)       Image: Convertir Raster pour Pocket PC (en gris)         Image: Convertir Raster pour Pocket PC (en gris)       Image: Convertir Raster pour Pocket PC (en gris)         Image: Convertir Raster pour Pocket PC (en gris)       Image: Convertir Raster pour Pocket PC (en gris)         Image: Convertir Raster pour Pocket PC (en gris)       Image: Convertir Raster pour Pocket PC (en gris)         Image: Convertir Raster pour Pocket PC (en gris)       Image: Convertir Raster pour Pocket PC (en gris)         Image: Convertir Raster pour Pocket PC (en gris)       Image: Convertir Raster pour Pocket PC (en gris)         Image: Convertir Raster pour Pocket PC (en gris)       Image: Convertir Raster pour Pocket PC (en gris)         Image: Convertir Raster pour Pocket PC (en gris)       Image: Convertir Raster pour Pocket PC (en gris)         Image: Convertir Raster pour Pocket PC (en gris)       Image: Convertir Raster pour Pocket PC (en gris)         Image: Convertir Raster pour Pocket PC (en gris)       Image: Convertir Raster pour Pocket PC (en gris)         Image: Convertir Raster pour Pocket PC (en gris)       Image: Convertir Raster pour Poc | Accès à la fonction de géoréférencement |
| Analyse des enregistrements AGI                                                                                                    |                                         |

Après avoir sélectionné cette fonction, la fenêtre suivante apparaît :

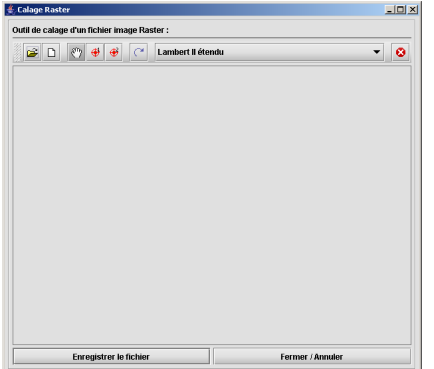

La première étape consiste à ouvrir une image (format jpeg, tif ou png) à l'aide du bouton
 L'image raster apparaît alors dans la fenêtre de calage.
 L'outil Permet de déplacer l'image afin de placer les points de calage à l'endroit souhaité.
 Sélectionnez le système de coordonnées utilisé à l'aide du menu déroulant :

Cliquez sur le bouton <sup>1</sup> puis sur le point de la carte dont vous souhaitez entrer les coordonnées.
 La boite de dialogue suivante apparaît :

| <b>≜</b> ¢Cα | oordonnées           | × |
|--------------|----------------------|---|
| Coc          | ordonnées du point : |   |
| <b>x</b> :   | 724405               |   |
| Y:           | 2367410              |   |
|              | Ok Annulei           | r |

Saisissez les coordonnées X et Y de ce premier point (nb : pour un calage avec des coordonnées en latitude/longitude il faut entrer les coordonnées en degrés décimaux)

- Cliquez sur le bouton *y* puis saisissez les coordonnées du deuxième point <u>de référence</u>.
- > Entrez si c'est nécessaire la valeur de la rotation à appliquer au fichier image

Enregistrer le fichier

Cliquez sur

pour générer le fichier de calage.

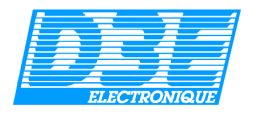

## 5.5.3. Editeur de dictionnaire d'attributs...

Cette fonction a pour objet la création de dictionnaires d'attributs personnalisés, c'est à dire de « formulaires » recensant tous les types d'Objets à collecter (tant de nature Point, Ligne que Surface), ainsi que leurs éventuels attributs associés.

Pour créer un dictionnaire d'attributs, sélectionnez le menu « Utilitaires » et la fonction *Editeur de dictionnaire d'attributs…* 

La fenêtre suivante s'affiche :

Commencez par saisir un nom pour votre dictionnaire. Plusieurs dictionnaires peuvent cohabiter dans la mémoire de votre Pocket PC, à partir du moment où ils possèdent des noms différents.

Dressez la liste des Objets à collecter, en sélectionnant son type (Point, Ligne ou Surface), puis en saisissant son nom. Les champs *Commentaires* sont toujours facultatifs. Vous n'êtes pas limité par le nombre d'Objets, mais uniquement par la praticité de la saisie sur le Pocket PC (si la liste est beaucoup trop longue, la saisie risque d'être fastidieuse à cause de la taille de l'écran).

| Fichier                                                |                            |  |
|--------------------------------------------------------|----------------------------|--|
| Editeur de                                             | Dictionnaire d'Attributs : |  |
|                                                        |                            |  |
| Nom du dia                                             | tionnaire : Environnement  |  |
| Commenta                                               | ires :                     |  |
| Liste des (                                            | /bjets :                   |  |
| • 2                                                    | S 🖕 🗢 🔛 🔀                  |  |
|                                                        |                            |  |
|                                                        |                            |  |
|                                                        |                            |  |
|                                                        |                            |  |
| Liste des A                                            | ttributs de l'objet :      |  |
| <b>\$</b>                                              | 🗢 🖾                        |  |
|                                                        |                            |  |
| 100000000000000000000000000000000000000                |                            |  |
| ojet du dictio                                         | nnaire 🔀                   |  |
| ojet du dictio                                         | nnaire 🔀                   |  |
| ojet du dictio<br>pe                                   | nnaire 🔀                   |  |
| ojet du dictio<br>pe<br>m de l'objet :                 | nnaire X                   |  |
| pjet du dictio<br>pe<br>m de l'objet :<br>mmentaires : | nnaire X                   |  |
| pjet du dictio<br>pe<br>m de l'objet :<br>mmentaires : | Point  Arbre               |  |

Une fois les Objets définis (ou après la création de chaque Objet), vous pouvez saisir les attributs correspondants. Vous avez le choix entre des attributs de type Menu (déroulant), Numérique, Texte (alphanumérique), Date, Heure. Ces types sont listés par ordre de facilité de saisie sur le terrain : un menu déroulant est plus facile à renseigner qu'un champ numérique, lui même plus facile qu'un champ texte... Après avoir choisi le type, saisissez le nom de l'attribut. Suivant le type de l'attribut, certains champs spécifiques sont à renseigner :

- Menu (déroulant) : liste des choix du menu (c'est à dire les valeurs)
- Numérique :valeur par défaut, nombre de décimales, valeur max., valeur min.
- Texte : texte par défaut, longueur maximum du texte (nombre de caractères)
- Date : auto, format
- Heure : auto, format

L'option Normal/Requis/Non permis vous permet de spécifier le caractère obligatoire ou facultatif de la saisie de l'attribut correspondant.

Tout comme les Objets, vous n'êtes pas limités par le nombre d'attributs pour un même Objet.

L'ordre des Objets ou des attributs dans les listes peut être modifié à volonté à l'aide des touches Placer les choix les plus fréquents en tête de liste, pour une saisie plus rapide. De plus, des Objets ou des attributs préalablement saisis peuvent être ré-édités par la touche , et même supprimés avec .

NB : si la case « masquer les objets standards Point, Ligne et Surface » est cochée, les objets Point, Ligne et Surface génériques ne seront pas disponibles sur ArpentGIS.

Une fois le dictionnaire terminé, pensez à la sauvegarder. Les dictionnaires sont sauvegardés sous forme d'un fichier **.fdi**, à copier dans le sous-répertoire \My Documents\ArpentGIS\Attributes\ de votre Pocket PC. A l'issue de la sauvegarde, comme bon nombre de fonctions sous ArpentGIS-PC, une fenêtre s'ouvre vous permettant aussitôt d'effectuer ce copier/coller.

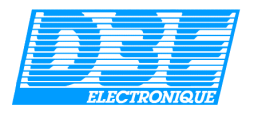

## 5.5.4. Analyse trajets et enregistrements AGI

Cette fonction permet d'obtenir des statistiques, objet par objet, concernant les durées et longueurs de trajets (fonction Analyse de trajets) et concernant les données GPS : PDOP, nombre de satellites reçus, réception GPS ou DGPS (fonction Analyse d'enregistrements AGI).

N.B. : pour pouvoir utiliser ces fonctionnalités, il est impératif que les levés GPS aient été réalisés avec au minimum la version 3.3 du logiciel ArpentGIS pour PDA.

| ArpentGIS-PC                 | - D3E Electronique                             |   |                               |
|------------------------------|------------------------------------------------|---|-------------------------------|
| <u>Fichier</u> <u>C</u> arte | <u>U</u> tilitaires                            |   |                               |
| S 🖻 🗗                        | Onvertir Raster pour Pocket PC                 | - |                               |
|                              | (3) Convertir Raster pour Pocket PC (en gris)  |   | Accès à la fonction d'analyse |
| 😅 Ouwrir AG                  | 😹 Calage d'une image <u>R</u> aster            |   |                               |
| Données TI                   | 🔄 Editeur de dictio <u>n</u> naire d'attributs |   |                               |
|                              | 🔄 Analyse des trajets AGI                      |   |                               |
|                              | 🗐 Analyse des enregistrements AGI              |   |                               |
|                              |                                                |   |                               |

Après avoir sélectionné un fichier au format AGI, l'Analyse AGI permet par exemple d'obtenir les renseignement suivants :

| ArpentGIS-PC - Analyse AGI                                             |     |
|------------------------------------------------------------------------|-----|
| nalyse des enregistrements AGI :                                       |     |
| 😂 Ouvrir AGI 💂 HTML 💂 CSV 🛛 Lambert II étendu                          | - 😣 |
|                                                                        |     |
|                                                                        |     |
| Surface :                                                              |     |
| lom : rond point 3                                                     |     |
| ongueur totale du trajet : 72.15 m                                     | 33  |
| lombre de coordonnées : 48                                             | -38 |
| Date et heure de début : 17/11/05 08:15:03                             |     |
| Coordonnée du point de début;724404.14;2367417.7                       |     |
| PDOP min. : 2.3                                                        |     |
| 200P max. : 2.3                                                        |     |
| 2002 moyen : 2.3<br>Newland with the set office of C                   |     |
| vombre min. de satellites : 8                                          |     |
| vombre max. de satellites : 8                                          |     |
| Nombre moyen de satellites : 8.0<br>Nombre de positions en DCDC : 0.97 |     |
| Volible de positions en DEPE : 0.0%                                    |     |
| Vombro de positions aues dénort : 0                                    |     |
| Nombre de positions avec déport : 0                                    |     |
| litesse de dénlacement movenne : 2 78 km/h                             |     |
| Déport : non                                                           |     |
| )onnées attributaires :                                                |     |
| vne :                                                                  |     |
| Dbs :                                                                  |     |
|                                                                        |     |
|                                                                        |     |
|                                                                        |     |
| Point :                                                                | -   |

Il est alors possible d'exporter le résultat de l'analyse dans un fichier HTML (lisible avec un navigateur internet de type *Firefox*, *Safari* ou *Internet Explorer*) ou au format CSV (fichier texte utilisable dans *Classeur* d'*Open Office* ou *Excel* par exemple).

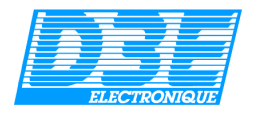

## 5.6. Fenêtre Données/Thèmes

Cette fenêtre se compose de deux onglets permettant d'accéder à la liste des fichiers (ou Thèmes) en cours d'utilisation. Elle permet également de personnaliser l'affichage de ces différents fichiers qui sont gérés sous forme de couches.

#### Onglet Données

La fenêtre à laquelle on accède lorsque l'onglet « Données » est sélectionné se compose de la liste des Thèmes (ou fichiers) actuellement en cours d'utilisation.

Ces Thèmes peuvent être de type Point, Ligne, Surface et Raster. Un petit symbole permet de repérer facilement le type de thème dont il s'agit.

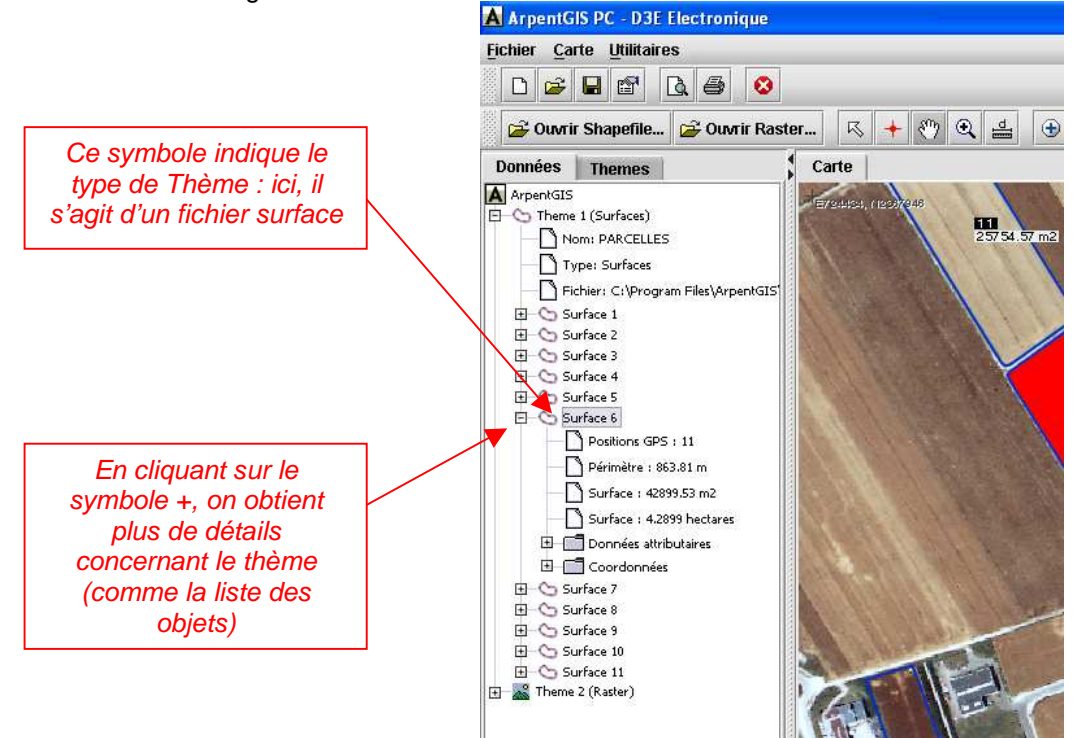

Lorsque l'on clique sur le symbole + devant un Thème de données surfaces, on obtient les détails suivants :

- Nombre de positions GPS
- Périmètre
- Surface en m<sup>2</sup>
- Surface en hectares
- Liste des données attributaires
- Liste des coordonnées GPS

Voir copie d'écran page suivante

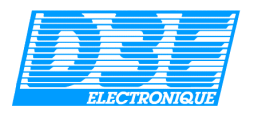

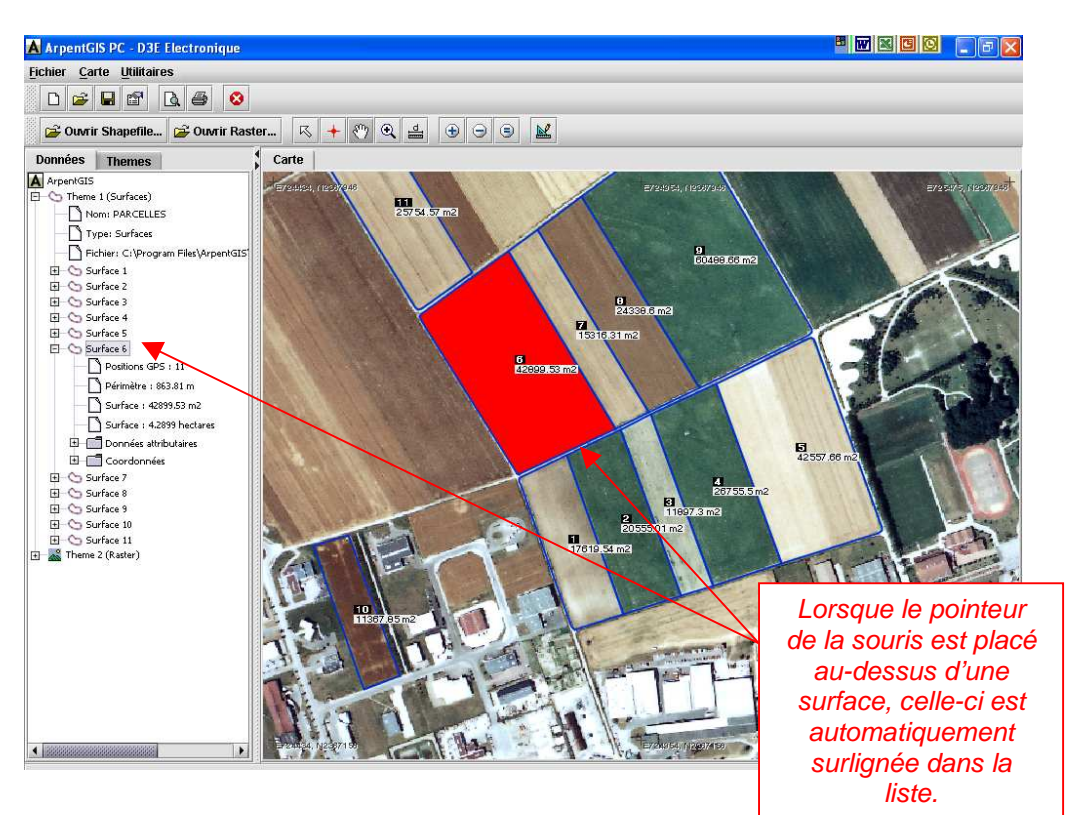

#### Onglet Thèmes

L'onglet Thème permet d'accéder à différents réglages afin de vous permettre de gérer les différents types d'affichage sur la carte.

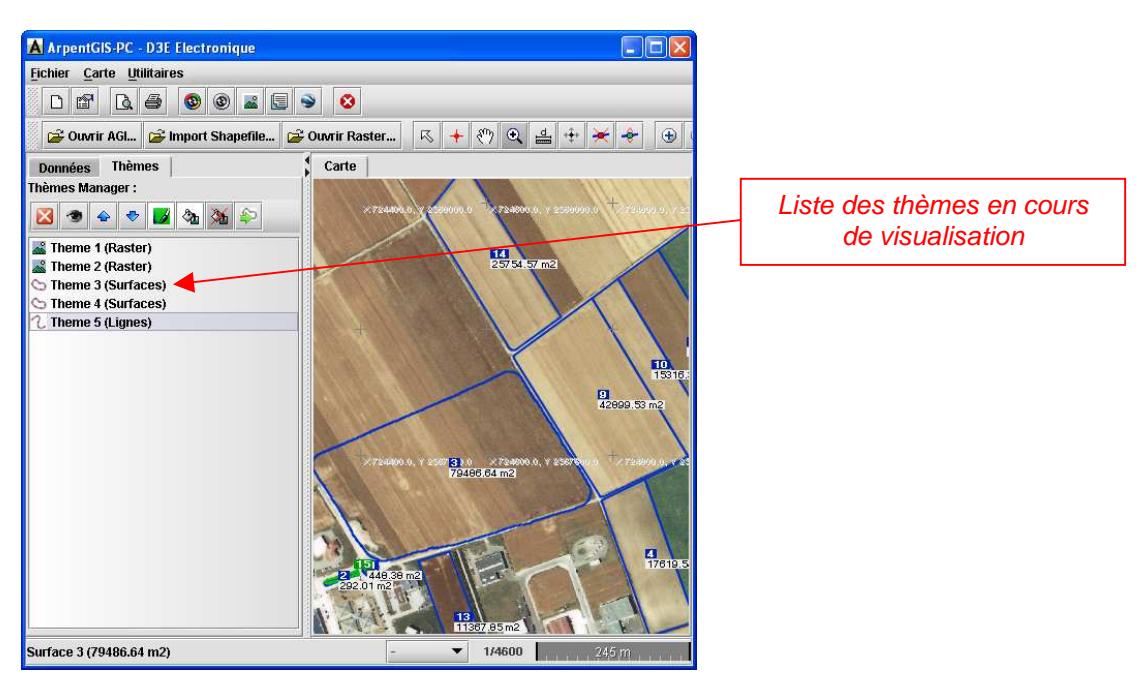

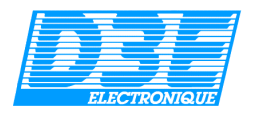

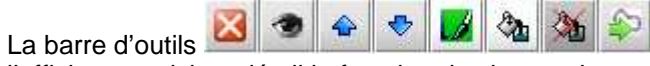

permet d'appliquer différents traitements sur l'affichage, voici en détail la fonction de chacun de ces boutons :

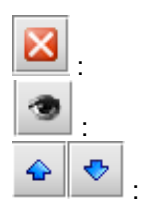

efface le thème sélectionné

cette fonction permet de rendre visible ou invisible le thème sélectionné.

ces boutons permettent de changer l'ordre des différentes couches. Le thème sélectionné peut être remonté ou descendu d'une couche. Il est important de comprendre que ces différentes couches sont gérées comme des calques (chaque calque est un thème). Chacune de ces couches peut être placée à un niveau différent.

cette fonction permet de choisir une couleur de contour pour un objet surfacique ou linéaire. Elle ouvre alors la fenêtre qui permet d'effectuer son choix de couleur :

| A Couleur du contour                                                                                                    | ×         |  |
|----------------------------------------------------------------------------------------------------|-----------|--|
| Echantillons HSB RYB                                                                                                    |           |  |
|                                                                                                    | Dernier : |  |
| Aperçu  Aperçu  Echantillon de texte Echantillon de texte  Echantillon de texte Echantillon de texte  Echantillon de texte Echantillon de texte |           |  |
| OK Annuler <u>R</u> estaurer                                                                                                    |           |  |

| <b>A</b> | : |
|----------|---|
| 3        | : |
|          | : |

cette fonction permet de choisir la couleur de remplissage des objets surface.

cette fonction permet d'activer ou de désactiver le remplissage des objets surface. Cette fonction n'est accessible que lorsque aucun thème raster n'est affiché.

cette fonction permet de convertir une ligne en surface. Il suffit de sélectionner dans la liste des thèmes la ligne à convertir en surface et de cliquer sur ce bouton. La valeur de la surface est alors automatiquement calculée

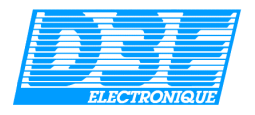

## 5.7. Correction différentielle

Lorsque le GPS utilisé avec *ArpentGIS* est un récepteur GPS de marque *Trimble*, des données permettant d'améliorer la précision des levés GPS par post-traitement peuvent être enregistrées. Le traitement différentiel nécessite de posséder en complément d'*ArpentGIS-PC* le logiciel *Trimble Pathfinder Office* proposé en option (d'informations sur ce logiciel à cette adresse <u>http://www.d3e.fr/gps\_pathfinderoffice.php</u>). **NB : cette possibilité ne concerne pas les utilisateurs de la version 3.5 d'ArpentGIS** 

#### 5.7.1. Paramétrages du logiciel Trimble Pathfinder Office :

#### 1<sup>ère</sup> Etape :

Vous devez au préalable avoir installé le logiciel *Trimble Pathfinder Office* sur votre micro-ordinateur. Une fois installé, lancez ce logiciel et créez un projet ArpentGIS comme indiqué ci-dessous :

| lom du projet: | Dossiers de projets        |                     |           |
|----------------|----------------------------|---------------------|-----------|
| Commentaire:   | Nom du projet: Arpent      | GIS                 | 1         |
| Dossier par c  | Commentaire: dossie        | r ArpentGIS         |           |
| Dossier de j   | Dossier de projets:        | ::\Pfdata\ArpentGIS | Parcourir |
| Fichiers de    | Dossier de Sauvegarde:     | Backup              | Parcourir |
| Fichiers de    | Dossier d'exportation:     | Export              | Parcourir |
|                | Dossier des fichiers de Ba | se: Base            | Parcourir |

Depuis le menu Outils...Exportation... du logiciel Pathfinder Office (ou en cliquant sur le bouton <sup>1</sup>), réglez les paramètres d'exportation comme indiqué ci-dessous :

| 式 Exportation                                                   |                                              |                                              |                        |                               |
|-----------------------------------------------------------------|----------------------------------------------|----------------------------------------------|------------------------|-------------------------------|
| Fichiers d'entrée<br>Dossier: c:\Pfdat<br>Fichiers séjectionnés | a'ArpentGIS<br>:                             | Parcour                                      | ir                     | OK<br>Annuler<br><u>A</u> ide |
| Dossier de sortie                                               |                                              |                                              |                        |                               |
| c:\Pfdata\ArpentGIS\                                            | Export                                       |                                              |                        | Pa <u>r</u> courir            |
| <u>Choisir une configura</u>                                    | tion d'exportal                              | tion                                         |                        |                               |
| Sample Configurable                                             | e ASCII Setup                                |                                              |                        | •                             |
| Format:<br>Type d'exportation:<br>Option de sortie:             | ASCII config<br>Caractéristic<br>Combiner et | jurable<br>jues - Positior<br>sortir au dos: | ns et Att<br>sier d'ex | ributs<br>portation           |
| Système de coordon<br>Site:                                     | nées SIG:                                    |                                              |                        |                               |
| Système:<br>Zone:                                               | Lat/Long                                     |                                              |                        |                               |
| Datum:<br>Unités <u>de coord</u> onn                            | WGS 19<br>nées:                              | 384                                          |                        |                               |
| Nouveau                                                         | Sup                                          | primer                                       | E                      | ropriétés                     |

Créez une configuration d'exportation en cliquant sur « Nouveau » à partir de la configuration exemple « ASCII configurable » : \_\_\_\_\_

| Nom de<br>configuration:     ArpentGIS     DK       Créer     Annuler       Image: State of the state of the stateo |
|----------------------------------------------------------------------------------------------------|
| Créer     Annuler       Image: Configuration du format:     AsCII configuration       ASCII configuration existante:     Aide                                                                                                    |
| ASCII configurable <u>Aide</u>                                                                                                    |
| C Copie de la configuration existante:                                                                                                    |
|                                                                                                    |

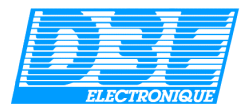

Réglez la configuration d'exportation comme indiqué dans les copies écran ci-dessous :

| Configuration d'exportation - ArpentGIS                                                                                                    | Configuration d'exportation - ArpentGIS                                                                                                    |
|----------------------------------------------------------------------------------------------------|----------------------------------------------------------------------------------------------------|
| Système de coordonnées       ASCII configurable         Données       Sortir       Attribut       Unités       Filtre de position         Unités       Otifiser unités d'exportation       Changer       Décimales       Lat/Long:       9         Unités de distance:       Mètres       Lat/Long:       9       Nord/Est:       3         Unités de distance:       Mètres carrés       Lat/Long:       9       Nord/Est:       3         Unités de vitesse:       Mètres par seconde       Inités de distance:       Heuteur:       3       Suface:       3         Unités de surface:       Hectares       Unités de vitesse:       Kilomètres par heure       Vitesse:       3       Suface:       3         Unités de vitesse:       Kilomètres par heure       Options de fatuudez/longikude       Options de date/beuse       0       Imités de vitesse:       1         Buadrant:       +/-       Imités de date:       JJ/MM/AAAA       Imités de date:       JJ/MM/AAAA       Imités de date:       Aide                                                                                             | Système de coordonnées       ASCII configurable         Données       Sottir       Attributs       Unités       Filtre de position         Critères des filtres de position       ©       Filtrer par info de position ©PS       Satellites minimum:       20 (3 ou plus de § •         PDOP maximum:       N'importe       •       •       Maximum HDOP:       N'importe       •         Maximum HDOP:       N'importe       •       •       •       Maximum HDOP:       N'importe       •         Inclure les positions qui sont       •       Phase porteuse flottante en temps réel       •       Phase gorteuse flottante post traitée         © Code PQ1       •       Phase porteuse flottante post traitée       •       §BAS en temps réel       •       FIK Fixe         © Code opst traité       •       Phase porteuse fixe post traitée       •       •       Précision flottcontale:       0.00 m         Précision porticontale:       0.00 m       •       •       Précision gen GPS       •       •       Inclure les positions gou in'ont pas de position         ØK       Annuler       Défaut       Aide |
| Configuration d'exportation - ArpentGIS         Données       Sorti         Système de coordonnées       ASCII configurable         Utiliser système:       Lat/Long         Zone:       Datum:         Unités de coordonnées d'exportation       Changer         Système:       Lat/Long         Zone:       WGS 1984         Unités de coordonnées d'affichage courant         Site:       Système:         Système:       France (GR3DF97A)         Zone:       Lambert II Etendue         Datum:       NTF (GR3DF97A)         Zone:       Lambert II Etendue         Datum:       NTF (GR3DF97A)         Zone:       Lambert II Etendue         Datum:       NTF (GR3DF97A)         Zone:       Lambert II Etendue         Datum:       NTF (GR3DF97A)         Zone:       Lambert II Etendue         Datum:       NTF (GR3DF97A)         Zone:       Lambert II Etendue         Datum:       NTF (GR3DF97A)         Zone:       CoordonnéeMètres         Unités d'altitude:       Mètres         Référence d'altitude:       HAE         Exporter coordonnées sous       Métres         Système:       Y Z | Configuration d'exportation - ArpentGIS2         Données       Sotir         Attributs       Unités         Système de coordonnées       ASCII configurable         Options de fichiers       ASCII configurable         Un groupe de fichiers par type de caractéristique       Image: Configurable         Un groupe de caractéristiques dans le même groupe de fichiers         Liste de modèles         Nom de modèle         Extension         Appliquer à la caracté                                                                                                    |
|                                                                                                    |                                                                                                    |

Supprimez les modèles éventuellement présents dans la liste puis cliquez sur « Nouveau » et entrez le nom de modèle « arpentgis »

| Nom de modèle  | X       |
|----------------|---------|
| Nom de modèle: | OK      |
| arpentgis      | Annuler |
|                | Aide    |
|                |         |

Une fenêtre « Editeur de modèle d'exportation ASCII » s'ouvre avec la possibilité de cliquer sur des boutons permettant de définir la configuration de l'export ASCII.

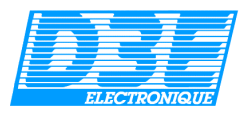

Cliquez sur les boutons de la Palette de macro de façon à obtenir une configuration identique à la copie écran ci-dessous :

| Editeur de modèle d'exportation ASCII: positions                                           |                                     |                                                  |                                 |                  |                                                  |                            |
|--------------------------------------------------------------------------------------------|-------------------------------------|--------------------------------------------------|---------------------------------|------------------|--------------------------------------------------|----------------------------|
| Extension de fichier de sortie: pos<br>Utiliser le modèle comme en-tête                    |                                     |                                                  |                                 |                  |                                                  |                            |
| Format de char<br>© <u>D</u> élimité<br>© Colonne <u>f</u> i                               | np<br>ixe                           | - Délimiteu<br>C <u>h</u> amp:<br><u>T</u> exte: | rs<br>Virgule ( ,<br>Guillemets | )<br>en doubl    | <ul> <li>✓ Autre:</li> <li>✓ Décimal:</li> </ul> | -<br>Point ( . )           |
| Palette de mac                                                                             | ro                                  | (ID                                              | -12-1-11                        | (5.4             |                                                  | [ (U CDC) ]                |
| {Latitude}<br>{Longitude}                                                                  | (Direction nora)<br>(Direction est) | (ID cara<br>(Nom car                             | actéristique)                   | (Deb<br>{Début c | iut dien-tete)<br>le bas de page                 | (Heure GPS)<br>e} {Text: } |
| (HAE)                                                                                      | {NMM}                               | (Attributs) (Fin en-t/B de page) Nouvelle ligne  |                                 |                  |                                                  |                            |
| Feuille de calcul de modèle [[ID caractéristique] (Latitude) {Longitude} (HAE) {Heure GPS} |                                     |                                                  |                                 |                  |                                                  |                            |
|                                                                                            | ОК                                  | Annule                                           | er <u>E</u> fl                  | facer mod        | ièle                                             | Aide                       |

Validez avec les boutons OK jusqu'à revenir au menu principal de l'utilitaire d'exportation. Fermez ensuite la fenêtre d'exportation.

#### 2<sup>ème</sup> Etape :

Depuis le menu *Outils…Traitement en Lots…* de *Pathfinder Office* (ou en cliquant sur le bouton ), réglez les paramètres d'exportation comme indiqué ci-dessous et créez une nouvelle configuration :

| GPS Pathfinder Office                                                                                                    |                                                                                                    |                                                                                                    |                               |
|----------------------------------------------------------------------------------------------------|----------------------------------------------------------------------------------------------------|----------------------------------------------------------------------------------------------------|-------------------------------|
| Fichier Edition Affichage Données Outils                                                                                                    | Options Fenêtre Aide                                                                                                    |                                                                                                    |                               |
| Profile Collon Antrage Vorties College<br>College Contection<br>Contection<br>Contec | Vopuins Perector Aude<br>Kennent en Lots<br>nsfert de données<br>rection differentiele<br>ortation<br>eur Dictionnar d'attributs<br>k fala<br>ortation<br>re 			► | Nouvelle configuration         Nom de<br>configuration:       [ArpentGIS]         Créer       Image: Configuration du format:         Image: Copie de la configuration existante:       [Ma configuration exemple] | OK<br>Annuler<br><u>A</u> ide |
| -                                                                                                    |                                                                                                    |                                                                                                    |                               |

Paramétrez alors le traitement en lots comme indiqué dans les copies écran ci-dessous :

| Propriétés de configuration du lot                                                                                                    | Propriétés de configuration du lot                                                                                                    |
|----------------------------------------------------------------------------------------------------|----------------------------------------------------------------------------------------------------|
| Ve d'ensemble      Concions      Concions      Concionade dyllisateur      Projet      Commande dyllisateur      Projet      Projet gourant      Projet      Projet gourant      Projet      Projet gourant      Projet      Projet | Type de traitement         H-Star:         Traitement de code et porteuse H-Star automatique         Traitement de code H-Star seul         Traitement de code et porteuse H-Star seule         Standard:         Traitement de code et porteuse standard automatique         Traitement de code et porteuse standard automatique         Traitement de code standard seul         Traitement de porteuse standard seul |
| <u> Précédent</u> Suivant > Annuler <u>A</u> ide                                                                                                    | < Précédent Suivant > Annuler Aide                                                                                                    |

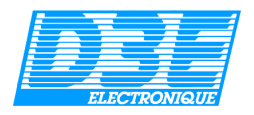

| Propriétés de configuration du lot                                                                                                    | Paramètres de correction                                                                                                    |
|----------------------------------------------------------------------------------------------------|----------------------------------------------------------------------------------------------------|
| Paramètres Correct<br>Traitement du mobile avec filtrage de vélocité<br>Filtrage du mobile avec paramètre de collecte de données<br>Corriger les enregistrements de vélocité<br>Corriger positions de code en temps réel à nouveau<br>Aucun fichier d'audit<br>Traitement de base standard<br>Changer | Code       Sortir       Base         Technique de traitement <ul> <li>Standard</li> <li>Avec fitrage de vélocité</li> </ul> Filtrage GPS <ul> <li>Utiliser paramètres de fitre</li> <li>Utiliser pourseu paramètres de fitre:</li> <li>Utiliser pourseu paramètres de fitre:</li> <li>Elévation minimum:</li> <li>SNR minimum(dBHz)</li> <li>SNR minimum(dBHz)</li> <li>Filtrage de position</li> <li>POPP maximum:</li> <li>Nimport </li> <li>HDOP maximum:</li> <li>Nimport </li> </ul> Ivalidation of the properties of the standard of the positions de code en jemps réel à nouveeu                                                                                                    |
|                                                                                                    | OK     Annuler     Appliquer     Aide       Propriétés de configuration du lot     Image: Configuration du lot     Image: Configuration du lot     Image: Configuration du lot       Image: Configuration du lot     Image: Configuration du lot     Image: Configuration du lot     Image: Configuration du lot       Image: Configuration du lot     Image: Configuration du lot     Image: Configuration du lot     Image: Configuration du lot       Image: Configuration du lot     Image: Configuration du lot     Image: Configuration du lot     Image: Configuration du lot       Image: Configuration du lot     Image: Configuration du lot     Image: Configuration du lot     Image: Configuration du lot       Image: Configuration du lot     Image: Configuration du lot     Image: Configuration du lot     Image: Configuration du lot       Image: Configuration du lot     Image: Configuration du lot     Image: Configuration du lot     Image: Configuration du lot       Image: Configuration du lot     Image: Configuration du lot     Image: Configuration du lot     Image: Configuration du lot       Image: Configuration du lot     Image: Configuration du lot     Image: Configuration du lot     Image: Configuration du lot       Image: Configuration du lot     Image: Configuration du lot     Image: Configuration du lot     Image: Configuration du lot       Image: Configuration du lot     Image: Configuration du lot     Image: Configuration du lot     Image: Configura |
| OK Annuler Aide                                                                                                    | <précédent suivant=""> Annuler Aide</précédent>                                                                                                    |

Sélectionnez une station de référence GPS la plus proche de l'endroit où sont réalisés les levés.

NB : si vous choisissez la station de référence indiquée ci-dessus, utilisez les identifiants suivants lorsqu'il vous seront demandés :

Login : arpentgis Password : arp34

| Propriétés de configuration du lot | Propriétés de configuration du lot |
|------------------------------------|------------------------------------|
| Dassier de sortie                  | Exporter                           |
| < Précédent Suivant > Annuler Aide | < Précédent Terminer Annuler Aide  |

Cliquez alors sur « Terminer » puis sur « Fermer ».

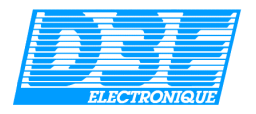

## 5.7.2. Correction différentielle dans ArpentGIS-PC :

#### NB : cette possibilité ne concerne pas les utilisateurs de la version 3.5 d'ArpentGIS

Pour accéder à la fonction de correction différentielle des fichiers AGI dans *ArpentGIS-PC*, cliquez sur le bouton (ou menu Utilitaires...Correction différentielle AGI...).

Pour pouvoir utiliser cette fonction, le logiciel *Trimble Pathfinder Office* est nécessaire et la configuration détaillée dans le chapitre précédent doit avoir été effectuée.

| ArpentGIS-PC - Correction différentielle                    |        |
|-------------------------------------------------------------|--------|
| Correction différentielle d'un fichier AGI :                |        |
| Etape 1                                                     |        |
| Sélectionnez le fichier AGI à corriger :                    |        |
| C:\fichiersarpentgispp\geopp.agi                            |        |
|                                                             |        |
| Etape 2                                                     |        |
| Sélectionnez le fichier SSF qui sera corrigé puis exporté : |        |
| Correction différentielle et export ASCII Pathfinder Office |        |
|                                                             |        |
| Etape 3                                                     |        |
| Sélectionnez le fichier ASCII corrigé (.POS) :              |        |
| C:\Pfdata\ArpentGIS\Export\geopp.pos                        |        |
|                                                             |        |
| Etape 4 : corriger le fichier AGI                           | Fermer |
|                                                             |        |

Etape 1 : sélectionnez le fichier AGI à corriger

Etape 2 : sélectionnez le fichier SSF associé au fichier AGI à corriger. Ce fichier doit se trouver dans le même répertoire que votre fichier AGI.

Etape 3 : sélectionnez le fichier POS crée par Pathfinder Office à l'issue de la correction différentielle

Un fichier corrigé portant l'extension .**COR.agi** est automatiquement crée à l'issue de ce traitement. Vous pouvez ouvrir ce fichier avec le menu « ouvri AGI » d'*ArpentGIS-PC*.

NB : il est également possible de réaliser le traitement différentiel de manière classique dans *Pathfinder Office* puis de réaliser un export manuellement au format ASCII (fichier *.pos* tel que définit précédemment). Dans ce cas, pour la correction différentielle avec *ArpentGIS-PC*, l'Etape 2 n'est pas nécessaire.

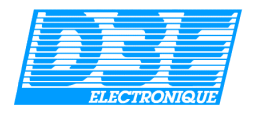

## 6. Questions fréquemment posées (FAQ)

► Lorsque j'entre la clé d'enregistrement que vous m'avez envoyé, j'ai le message « Clé invalide » qui apparait :

►► Recommencez à nouveau la saisie. Attention de bien veiller à utiliser des majuscules et de ne pas confondre le chiffre zéro (0) avec un O (les codes ArpentGIS ne contiennent jamais la lettre O).

► Je viens de recevoir ma configuration ArpentGIS et un satellite barré en haut à droite de l'écran m'indique qu'il n'y a pas de réception GPS :

►► Vérifiez que vous avez sélectionné le bon port de communication depuis le menu « Configuration » (le port à utiliser dépend de votre Pocket PC : COM 5 pour l'Axim X5, COM 4 pour l'Axim X50...).

►► Lors de la première utilisation de votre configuration ArpentGIS, il est parfois nécessaire d'attendre plus d'une vingtaine de minutes afin d'initialiser votre carte GPS. Placez vous à l'extérieur dans un endroit dégagé (bonne visibilité du ciel) et patientez jusqu'à ce que le voyant de la carte GPS clignote (ceci indique qu'un nombre de satellites suffisant est reçu).

▶ ► Réinitialisez la carte GPS depuis le menu configuration.

► Lorsque j'utilise ArpentGIS, mon Pocket PC s'éteint après quelques minutes d'utilisation :

►► Cliquez sur le bouton « Démarrer » de votre Pocket PC, allez dans le menu « Paramètres », onglet « Système » puis « Alimentation ». Dans l'onglet «Avancé » de la fenêtre « Alimentation » vérifiez que la case « Alimentation sur batterie : Mettre le périphérique hors tension après une période… » est décochée.

► Mon GPS est correctement connecté à mon Pocket PC, je reçois un nombre de satellite suffisant mais lorsque je souhaite enregistrer un objet rien ne se passe :

►► Vérifiez que la valeur du PDOP n'est pas trop élevée et au besoin modifiez la valeur maximale permise depuis le menu « Configuration ».

►► Depuis le menu « Configuration », dans l'onglet « GPS », vérifiez que « DGPS seulement » n'est pas sélectionné si vous travaillez en mode autonome ou que « autonome seulement » n'est pas sélectionné si votre GPS est en mode différentiel (symbole diff. Affiché à coté du nombre de satellites dans la fenêtre carte »

► Lorsque j'utilise un arrière plan au format Shapefile dans ArpentGIS, il ne s'affiche pas :

►► Vérifiez que le système de coordonnées utilisé par votre fichier correspond bien au système de coordonnées paramétré dans le menu « Configuration » d'ArpentGIS.

►► Vérifiez que vous avez bien ouvert vos fichiers en sélectionnant le répertoire contenant les fichiers SHP à ouvrir puis en cliquant sur OK.

► Lorsque j'utilise un arrière plan Raster dans ArpentGIS, il ne s'affiche pas :

►► Vérifiez que le système de coordonnées utilisé par votre fichier correspond bien au système de coordonnées paramétré dans le menu « Configuration » d'ArpentGIS.

►► Si le GPS n'est pas initialisé, cliquez sur le zoom 🤤 pour centrer l'affichage sur l'image.

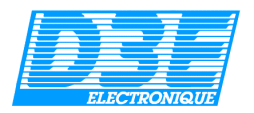

#### Annexe : Principes de fonctionnement du système GPS

Le système GPS (ou *Global Positioning System*) est un système de positionnement par satellite conçu et mis en service par le U.S. Department of Defense (DoD).

Le GPS fournit des informations de position, de vitesse et de temps avec précision et rapidité, n'importe où et n'importe quand sur la Terre.

Le développement du système a commencé dans les années 1970, et le premier satellite a été lancé en 1978. Le système a été déclaré pleinement opérationnel fin 1993, et n'a cessé d'être amélioré depuis, notamment en augmentant le nombre de satellites en orbite, au nombre de 28 aujourd'hui.

En France, dans la mesure où la trajectoire des satellites ne passe jamais à la verticale des pôles(où il existe très peu d'utilisateurs potentiels...), aucun satellite n'est visible en direction du nord.

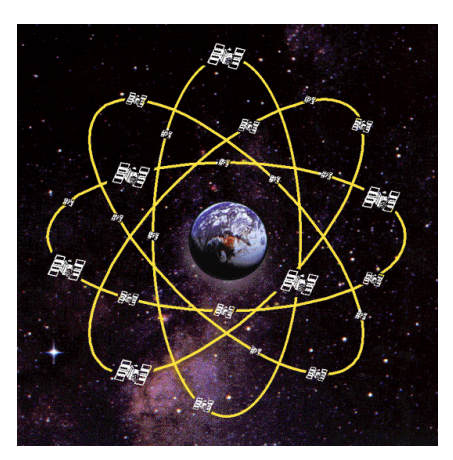

#### 1. Principe de fonctionnement :

#### 1.1. Le signal satellite

Chaque satellite est un émetteur diffusant des ondes radio, un peu à la manière d'un relais de télévision. Le « récepteur » GPS, c'est-à-dire l'instrument dont vous allez vous servir pour effectuer des mesures, a pour fonction de recevoir les signaux émis par chaque satellite visible et de calculer une position instantanée dans les trois dimensions : latitude, longitude et altitude.

Toutes ces mesures de position reposent sur des mesures de temps extrêmement précises. Pour cela, chaque satellite est pourvu d'horloges atomiques, d'ordinateurs de bord et d'antennes pour l'émission des signaux. La fréquence d'émission de ces signaux est environ égale à 1,5 GHz.

Ces signaux contiennent des « messages », indiquant au récepteur GPS le numéro du satellite concerné, les informations relatives à sa trajectoire (éphémérides), son état de fonctionnement ainsi que d'autres informations complémentaires. A partir de ces informations, votre récepteur GPS est capable de déterminer sa position...

#### 1.2. Mesure de distance

Le récepteur GPS utilise une méthode de calcul proche de la triangulation pour déterminer sa position. Pour cela, il lui est nécessaire de mesurer avec précision la distance qui le sépare à un instant donné de chacun des satellites visibles.

Cette mesure de distance est obtenue en mesurant le temps de propagation des signaux dans l'espace, c'est-à-dire le temps de mettent les ondes radioélectriques diffusées par les satellites GPS pour atteindre le récepteur GPS.

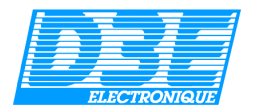

#### 1.3. La trilatération

La trilatération est une méthode de calcul qui s'apparente à la triangulation pour le calcul de positions. Au lieu de s'appuyer sur des mesures d'angles, comme l'ont longtemps fait les navigateurs en vue des côtes, la trilatération repose sur des mesures de distances.

Une fois connue la distance le séparant d'un satellite, le récepteur GPS « sait » qu'il se trouve à la surface d'une sphère centrée sur ce satellite. Un satellite n'est donc pas suffisant pour qu'il puisse déterminer sa position. En fait, quatre satellites sont nécessaires pour mesurer une position en trois dimensions (latitude, longitude et altitude, ou encore X, Y, Z). L'un des quatre satellites a pour mission de synchroniser l'horloge interne du récepteur GPS

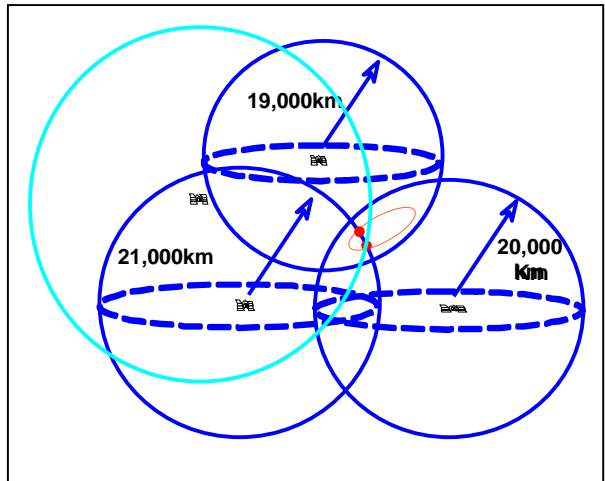

#### 2. Paramètres affectant la précision des mesures :

#### 2.1. Erreurs liées au système

Ces erreurs sont inhérentes au système GPS. Hormis le brouillage volontaire des militaires américain (interrompu depuis le 1<sup>er</sup> mai 2000), ces erreurs sont au nombre de trois :

- La propagation dans les différentes couches atmosphériques (l'ionosphère et la troposphère): les effets de cette propagation sur le signal sont d'autant plus dommageables que le satellite est bas sur l'horizon.
- Les erreurs d'horloge : malgré leur précision, les horloges atomiques embarquées sur les satellites n'ont pas un précision infinie...
- Les erreurs d'éphémérides : à cause de la proximité d'astres tels que la Terre, la Lune ou le Soleil, les satellites dérivent en permanence par rapport à leur trajectoire initiale. Leur trajectoire est donc recalculée quotidiennement par cinq postes de contrôle terrestres. Ceux-ci mettent ensuite à jour les trajectoires de chacun des satellites par une commande radio...

Le cumul de ces erreurs limite la précision des récepteurs GPS à des précisions comprises entre 5 et 10 mètres en horizontal avec 95% de probabilité, même si la précision « relative » d'une position à l'autre est beaucoup plus importante. La précision verticale (altitude) peut être jusqu'à deux fois moins bonne qu'en horizontal.

Plusieurs méthodes permettent d'améliorer la précision des mesures. Elles sont regroupées sous la dénomination de GPS Mode Différentiel (ou DGPS – cf § 3)

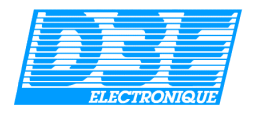

#### 2.2. Erreurs liées à l'environnement

- Le multi-trajet : survient lorsque le signal diffusé par le satellite parvient au récepteur GPS après réflexion sur des obstacles proches, tels que des arbres, bâtiments, étang (pour les satellites bas sur l'horizon), etc... Lorsque cela est possible, il est préférable de se tenir à distance de tels obstacles, qui diminuent potentiellement le nombre de satellites visibles.
- Une mauvaise géométrie des satellites : les satellites sont répartis sur 6 orbites, et effectuent environ deux fois le tour de la Terre par jour. Ils ne sont donc pas géostationnaires. Suivant l'heure de la mesure, les satellites peuvent être plus ou moins favorablement éclatés dans le ciel. La qualité de la géométrie des satellites dans le ciel est représentée par le PDOP. Plus la valeur du PDOP est faible, meilleure sera la précision de la mesure. Les systèmes GPS professionnels permettent à l'utilisateur de spécifier la valeur maximum du PDOP autorisée pendant la mesure. Un PDOP inférieur à 6 est généralement conseillé par les constructeurs de récepteur GPS. Suivant la précision recherchée, un PDOP maximum de 8 peut être toléré dans les environnements particulièrement difficiles tels que la forêt ou la ville...

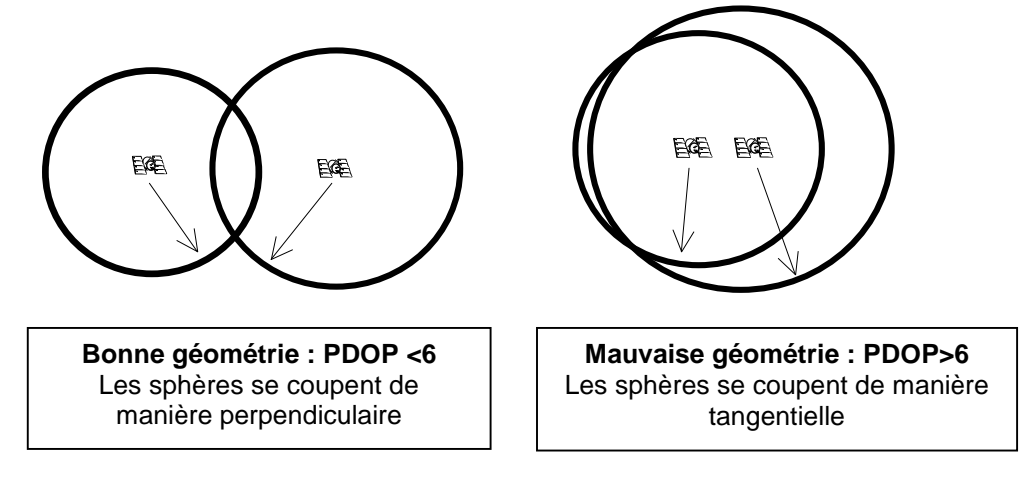

#### 3. Le Mode Différentiel (DGPS) :

Le Mode Différentiel permet d'augmenter la précision des mesures GPS en supprimant tout ou partie des erreurs affectant une mesure de position. Suivant le modèle de récepteur GPS, plusieurs modes différentiels peuvent être utilisés, parmi lesquels le mode différentiel sur le Code, la Phase, en Temps réel (immédiat) ou en Post-Traitement (différé). Chaque mode possède ses avantages et ses contraintes. La précision maximum accessible en mode différentiel se situe à quelques millimètres environ, et concerne principalement les applications de géodésie et de topographie.

La dernière innovation concerne la mise en place d'un système de diffusion des corrections différentielles par satellite, appelé EGNOS. Ce système européen - gratuit - est destiné à permettre aux utilisateurs de mesurer des positions en temps réel avec une précision horizontale comprise entre 2 et 3 m, avec 95% de probabilité.

La seule contrainte pour l'utilisateur est de demeurer « à vue » de ce satellite. Etant situé en orbite géostationnaire, ce satellite est obligatoirement situé vers le sud, à 30° environ au dessus de l'hori zon. Le système EGNOS est encore en phase de test, et ne devrait être officialisé qu'en 2004. Il devrait s'appuyer à terme sur trois satellites différents, pour une meilleure couverture.